# PANDUAN MENGGUNAKAN TURNITIN UNTUK AKUN PRODI (AKUN UNTUK CEK KARYA ILMIAH MAHASISWA [SKRIPSI, TESIS, TUGAS, PKM, ATAU LAINNYA])

- 1. Silahkan buka situs Turnitin di URL <u>http://turnitin.com</u>, Klik "Log In" (Figure 1)
- 2. Isi email address dengan alamat email prodi, dan password (bisa ditanyakan ke admin fakultas atau P3I. (Figure 2)
- 3. Klik "add class", jika nama bapak/ibu belum ada pada dashboard instruktur ini. (Figure 3)
- 4. Isi class name dengan nama bapak/ibu, enrolement key isi dengan kombinasi huruf dan angka, subject area isi sesuai dengan bidang ilmu yang mendekati (boleh lebih dari 1), student level isi dengan undergraduate dan graduate, class end date isi dengan 31 December 2018. (Figure 4, Figure 5), dan klik "submit".
- 5. Klik nama bapak/ibu (hasil create class) pada laman utama instruktur, untuk memasuki laman utama class. (Figure 6)
- 6. Klik "Add Assignment", untuk membuat "tempat" pengecekan kesamaan. Pengecekan kesamaan baru bisa dilakukan setelah "Assignment dibuat. (Figure 7)
- 7. Isi "Assignment Title" dengan kepentingan cek (misal. Bimbingan Skripsi Bambang Susetyo, Matkul Metpen A1, Matkul Hukum Pidana A1, dst). Klik "Allow only filetypes that turnitin can....". Setting "due date" menjadi "31 Desember 2018". Klik "Optional Setting". Klik YES untuk semua pilihan "Yes/No". Pilih "Immediately first report...." pada setting"generate similarity report....". Masukkan setting "15 Words" pada word count. Pilih "No Repository" pada menu "submit papers to". Dan klik "submit". (Figure 8, Figure 9, Figure 10)
- Setelah klik submit. Maka assignment akan muncul di laman utama class. Untuk akun prodi, assignment bisa dibuat berdasarkan jenis pekerjaan (Bimbingan Skripsi, PKM, Mata Kuliah, dst) (Figure 11). Klik "view" pada "assignment" yang diinginkan, untuk masuk ke laman submit naskah.
- Klik "Submit" pada laman utama assignment. File yang bisa diunggah bervariasi, mulai .doc sampai .ppt. Namun untuk hasil yang maksimal disarankan mengunggah dalam bentuk .doc/.docx (MS Word) dan sejenisnya, (Figure 12)
- 10. Setelah masuk di laman "Submit" (Figure 13), ada beberapa pilihan unggah file, yakni "Single", "Multiple", "Cut & Paste", dan "ZIP File". Jika memiliki banyak file untuk diunggah, disarankan menggunakan fasilitas "ZIP File" untuk mempersingkat proses. (Figure 14)
- 11. Klik Upload dan pilih file ZIP yang diinginkan. Jika belum di ZIP, silahan di ZIP dulu dengan klik kanan pilih "add to archive" pilih ZIP (Figure 15) (Figure 16). Kemudian upload. Dan klik Submit. Hasil unggah ZIP langsung berupa file yang diinginkan (Figure 17). Mohon perhatikan standar file yang di ZIP pada Figure 14.
- 12. Setelah submit selesai, akan menuju laman assignment. Pada tahap ini, hanya tinggal menunggu hasil cek kesamaan muncul. Rata-rata proses membutuhkan waktu 2-15 Menit. Tergantung dari banyaknya artikel, halaman, besarnya file, serta jaringan internet. Lakukan REFRESH pada browser anda, jika ingin mengetahui hasil cek kesamaannya (Figure 18, Figure 19).
- 13. Setelah hasil cek kesamaan muncul. Klik prosentase untuk menuju ke tampilan report (Figure 20, Figure 21).
- 14. Perlu diingat kembali mesin ini adalah untuk membantu mendeteksi kesamaan suatu karya tulis dengan karya tulis lainnya, penentuan plagiasi atau tidaknya suatu karya tulis kembali kepada pengguna mesin ini yakni DOSEN. Oleh karena itu, jangan berpatokan murni pada

hasil prosentase. Jika ditemukan kesamaan yang yang tidak bertentangan dengan kaidah publikasi ilmiah (teknik pengutipan dan keumuman), maka teks yang sama tadi bisa dilakukan pengecualian atau "exclude" (Figure 22, Figure 23). Hal-hal yang perlu diperhatikan sebelum melakuakn pengecualian adalah:

- a. URL dengan prosentase tertinggi, jika lebih dari 20% maka bisa menjadi dugaan awal terjadi plagiasi. (dengan catatan memperhatikan poin-poin selanjutnya).
- b. Cek tahun online atau terbit dari dokumen yang dinyatakan sama oleh mesin, jika karya tulis yang di cek ini terbit lebih dulu maka, karya tulis yang ditengarai sama oleh mesin tadi yang melakukan plagiasi. Maka bisa di exclude
- c. Cek posisi kesamaan teks, jika terjadi di judul, frasa umum, referensi, atau kutipan langsung yang sudah dikutip dengan betul. Bisa di exclude.
- d. Cek jenis dokumen yang dianggap sama. Jika merupakan preprint yang merupakan karya sendiri, atau alaporan penelitian yang merupakan bagian dari karya tulis, atau bahkan karya tulis itu sendiri yang telah di unggah sebelumnya secara online (bisa juga merupakan post print), maka bisa diexclude.

15. Setelah dilakukan exclude (Figure 24) atau dirasa report sudah sesuai pengecekan kaidah. Silahkan diunduh dengan klik tombol download berbentuk panah kebawah (Figure 25)

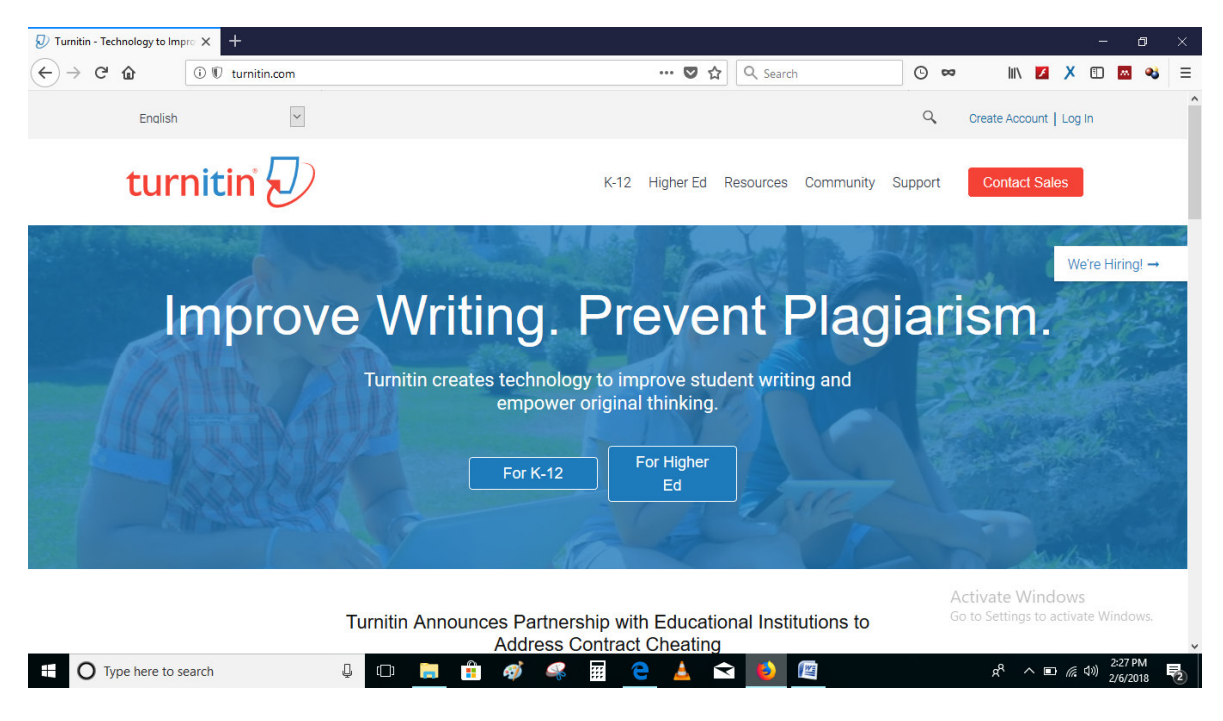

Figure 1 Laman Turnitin.com

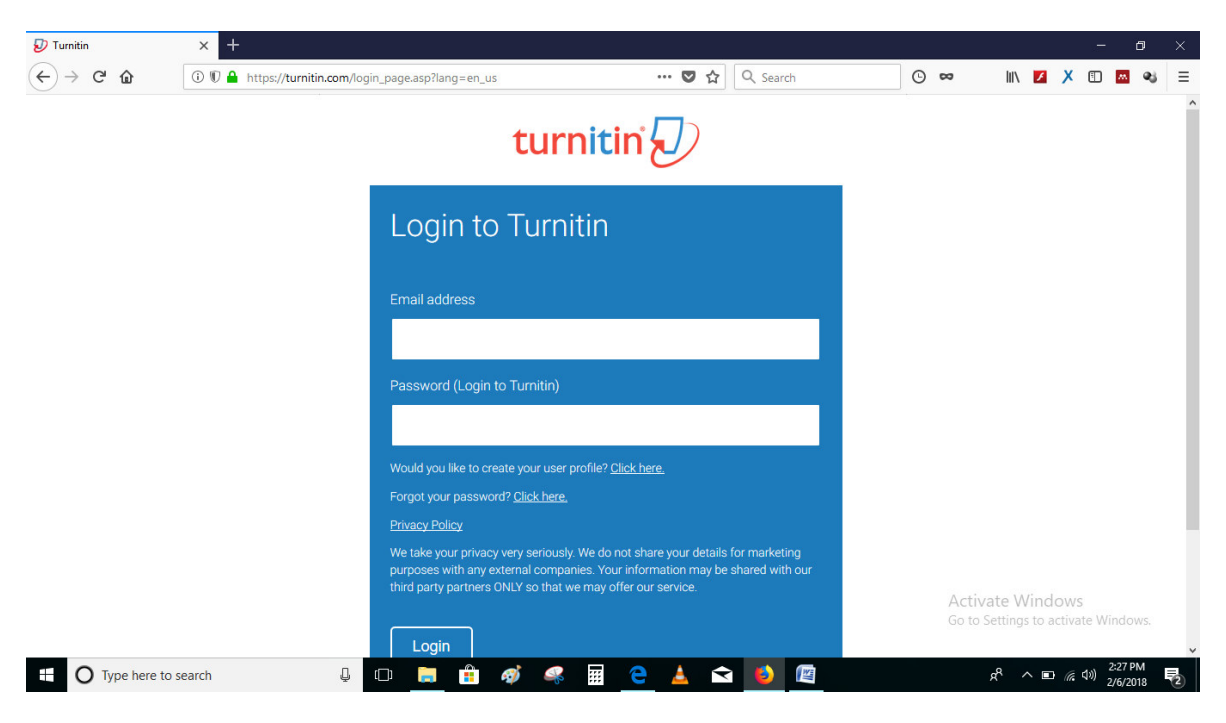

#### Figure 2 Laman Login Turnitin

|                                                                                                | (i) 1 A https://turnitin.com/t_bome.asp?login=1&svr=327⟨=en_us&r=46                                                                                                    | ··· 🖾 🎝 🛛 Q Sear                                         | -h                                             | 0 ∞                           |                         | Xm                                            | <b>m</b>                                          |
|------------------------------------------------------------------------------------------------|----------------------------------------------------------------------------------------------------|----------------------------------------------------------|------------------------------------------------|-------------------------------|-------------------------|-----------------------------------------------|---------------------------------------------------|
|                                                                                                |                                                                                                    | - A Jean                                                 |                                                |                               |                         | <u>,                                     </u> |                                                   |
|                                                                                                | Prodi IIn                                                                                                    | nu Hukum   User Info                                     | Messages   Instru                              | ctor <del>v</del>   English   | Communit                | ty   ⑦ Hel                                    | p   L                                             |
| urnitin                                                                                        | · • • • • • • • • • • • • • • • • • • •                                                                                                    |                                                          |                                                |                               |                         |                                               |                                                   |
| Classes Joi                                                                                    | in Account Join Account (TA)                                                                                                    |                                                          |                                                |                               |                         |                                               |                                                   |
| /IEWING: HOME                                                                                  |                                                                                                    |                                                          |                                                |                               |                         |                                               |                                                   |
|                                                                                                |                                                                                                    |                                                          |                                                |                               |                         |                                               |                                                   |
| ut this page                                                                                   |                                                                                                    |                                                          |                                                |                               |                         |                                               |                                                   |
|                                                                                                |                                                                                                    | P. I. M. I. I.                                           |                                                |                               |                         |                                               |                                                   |
| s your instructor ho                                                                           | omepage. To create a class, click the "Add Class" button. To display a class's assignments and pap                                                                                                    | ers, click the class's nam                               | e.                                             |                               |                         |                                               |                                                   |
| s your instructor ho                                                                           | omepage. To create a class, click the "Add Class" button. To display a class's assignments and pap                                                                                                    | ers, click the class's nam                               | e.                                             |                               |                         |                                               |                                                   |
| s your instructor he                                                                           | omepage. To create a class, click the "Add Class" button. To display a class's assignments and pap                                                                                                    | ers, click the class's nam                               | e.                                             |                               |                         | 🕇 Add C                                       | lass                                              |
| akultas Hu                                                                                     | omepage. To create a class, click the "Add Class" button. To display a class's assignments and pap                                                                                                    | ers, click the class's nam                               | e.                                             | All Classes                   | Expired Classes         | Add C                                         | lass                                              |
| akultas Hu                                                                                     | omepage. To create a class, click the "Add Class" button. To display a class's assignments and pap<br>Ikum<br>Class name                                                                                                    | ers, click the class's nam                               | e.<br>Statistics                               | All Classes Edit              | Expired Classes<br>Copy | + Add C<br>Active C<br>Del                    | lass<br>lasses<br>lete                            |
| akultas Hu<br>Class ID                                                                         | omepage. To create a class, click the "Add Class" button. To display a class's assignments and pap<br>Ikum<br>Class name<br>Bu Emy Rosnawati ,S.H., M.H                                                                                                    | ers, click the class's nam<br>Status<br>Active           | e.<br>Statistics                               | All Classes Edit              | Expired Classes<br>Copy | + Add C<br>Active C<br>Del                    | ilass<br>Iasses<br>Iete                           |
| Class ID<br>1730692                                                                            | omepage. To create a class, click the "Add Class" button. To display a class's assignments and pap<br>Ikum<br>Class name<br>Bu Emy Rosnawati ,S.H., M.H<br>Bu Noor Fatimah M, S.H., M.H                                                                                                    | ers, click the class's nam<br>Status<br>Active<br>Active | e.<br>Statistics<br>el                         | All Classes                   | Expired Classes<br>Copy | + Add C<br>Active C<br>Del                    | lasses<br>lasses<br>lete                          |
| class ID<br>17308350<br>17388320                                                               | omepage. To create a class, click the "Add Class" button. To display a class's assignments and pap<br>Ikum<br>Class name<br>Bu Emy Rosnawati ,S.H, M.H<br>Bu Noor Fatimah M, S.H, M.H<br>Bu Sri Budi P, S.H, M.Kn                                                                            | Status<br>Active<br>Active<br>Active                     | e.<br>Statistics<br>ed<br>ed                   | All Classes                   | Expired Classes<br>Copy | + Add C<br>Active C<br>Del                    | ilasses<br>lasses<br>lete<br>di<br>di<br>di<br>di |
| s your instructor hi<br>akultas Hu<br>Class ID<br>17388380<br>17388492<br>17268320<br>17268341 | omepage. To create a class, click the "Add Class" button. To display a class's assignments and pape<br>Ikum<br>Class name<br>Bu Emy Rosnawati ,S.H, M.H<br>Bu Noor Fatimah M, S.H, M.H<br>Bu Sri Budi P, S.H, M.Kn<br>Pak Rifqi Ridlo Phahlevy,S.H, M.H                                      | Status<br>Active<br>Active<br>Active                     | e.<br>Statistics<br>al<br>al<br>al<br>al       | All Classes                   | Expired Classes<br>Copy | Add C<br>Active C<br>Del                      | lasses<br>lasses<br>lete<br>d<br>d<br>d<br>d<br>d |
| s your instructor h<br>akultas Hu<br>Class ID<br>17306350<br>17326492<br>17326492<br>17326330  | omepage. To create a class, click the "Add Class" button. To display a class's assignments and pap<br>Jkum<br>Class name<br>Bu Emy Rosnawati ,S.H., M.H<br>Bu Noor Fatimah M, S.H., M.H<br>Bu Sri Budi P, S.H., M.Kn<br>Pak Ridii Ridlo Phahlevy,S.H., M.H<br>Pak Tanzil Muttazam,S.H., M.Kn | Status<br>Status<br>Active<br>Active<br>Active<br>Active | e.<br>Statistics<br>el<br>el<br>el<br>el<br>el | All Classes<br>Edit<br>©<br>© | Expired Classes<br>Copy | + Add C<br>Active C<br>Del                    | lass<br>lasses<br>lete<br>d<br>d<br>d<br>d<br>d   |

🖩 🤤 🛓 😒 😫

パ<sup>R</sup> へ 回 *信* (小)) 2:28 PM 2/6/2018

| 🕂 🔾 Type here to search 🛛 🖳 📳 🞒 |
|---------------------------------|
|---------------------------------|

Figure 3 Laman Utama Akun Instruktur

| eate a new class    | × +                                 |                                               |                          |                 |                             |                  |                       |                |               | ٥     |
|---------------------|-------------------------------------|-----------------------------------------------|--------------------------|-----------------|-----------------------------|------------------|-----------------------|----------------|---------------|-------|
|                     | 🛈 🛡 🔒 https://turn                  | nitin.com/class?aid=113427⟨=en_us<br>unr (1A) |                          | … ♥ ☆           | Q Search                    | © ∞              |                       | ×              |               | ચ     |
| VIEWING: HOME       | CREATE CLASS                        |                                               |                          |                 |                             |                  |                       |                |               |       |
|                     |                                     | Create a                                      | new class                |                 |                             |                  |                       |                |               |       |
| eate a class, enter | a class name and a class e          | nrollment key. Click "Submit" to add the cla: | ss to your homepage. For | a master class, | you will also need to enter | a TA join key.   | -                     |                |               |       |
|                     |                                     | Class                                         | settings                 |                 |                             |                  |                       |                |               |       |
|                     | <ul> <li>Class type</li> </ul>      | Standard v                                    |                          |                 |                             |                  |                       |                |               |       |
|                     | * Class name                        | Pak Ahmad Riyadh                              |                          |                 |                             |                  |                       |                |               |       |
|                     | Enrollment key                      | riyadh1                                       |                          |                 |                             |                  |                       |                |               |       |
|                     | <ul> <li>Subject area(s)</li> </ul> | r oreign Language                             | -                        |                 |                             |                  |                       |                |               |       |
|                     | * Student level(s)                  | Health/Physical Education<br>History          |                          |                 |                             |                  |                       |                |               |       |
|                     | Class start date                    | Information Literacy<br>Law Enforcement       | _                        |                 |                             |                  |                       |                |               |       |
|                     | * Class end date                    | Literature<br>Mathematics                     |                          |                 |                             |                  |                       |                |               |       |
|                     |                                     | Medical/Nursing/Health Sciences               | v<br>Duhmit              |                 |                             | Activ<br>Go to S | ate Wir<br>ettings to | dow:<br>activa | s<br>ite Wind | lows. |

## Figure 4 Laman Setting Class

| 🔊 Create a new class       | × +                                 |                           |                       |                 |                |             |                           |                   |                |                  |                  |               | =                | ٥          | × |
|----------------------------|-------------------------------------|---------------------------|-----------------------|-----------------|----------------|-------------|---------------------------|-------------------|----------------|------------------|------------------|---------------|------------------|------------|---|
| ↔ ∀ ⊕                      | 🛈 🛡 🔒 https://tur                   | nitin.com/class?aid=113   | 427⟨=en_us            |                 | (              | ♥ ☆         | Q Search                  | O                 | 89             | 111\             | 1                | Х             | •                | -          | ≡ |
| lo create a class, enter a | a class name and a class e          | nrollment key. Click "Sub | mit" to add the class | to your homepag | ge. ⊢or a mast | er class, y | you will also need to ent | ter a TA join key | 8              |                  |                  |               |                  |            | ^ |
|                            |                                     | _                         | Class se              | ettings         |                | -           | _                         |                   | _              |                  |                  |               |                  |            |   |
|                            | * Class type                        | Standard                  | ~                     |                 |                |             |                           |                   |                |                  |                  |               |                  |            |   |
|                            | * Class name                        | Pak Ahmad Riyadh          |                       |                 |                |             |                           |                   |                |                  |                  |               |                  |            |   |
|                            | * Enrollment key                    | riyadh1                   |                       |                 |                |             |                           |                   |                |                  |                  |               |                  |            |   |
|                            | <ul> <li>Subject area(s)</li> </ul> | Law Enforcement *         | Social Studies ×      |                 | *              |             |                           |                   |                |                  |                  |               |                  |            |   |
|                            | * Student level(s)                  | Graduate <b>x</b> Under   | graduate 🗙            |                 |                |             |                           |                   |                |                  |                  |               |                  |            |   |
|                            | Class start date                    | 06-Feb-2018               |                       |                 |                |             |                           |                   |                |                  |                  |               |                  |            |   |
|                            | Class end date                      | 31-Dec-2018               | 200                   |                 |                |             |                           |                   |                |                  |                  |               |                  |            |   |
|                            |                                     |                           | Cancel                | Submit          |                |             |                           |                   |                |                  |                  |               |                  |            | 1 |
|                            |                                     |                           |                       |                 |                |             |                           |                   | Activ<br>Go to | ate V<br>Setting | /indc<br>s to ac | ows<br>tivate | Wind             | OWS.       | ~ |
| HO Type here to            | o search                            | ļ 🖸 🔋                     | • 💼 🛷                 | <b>\$</b>       | <u>e</u> 🛓     | Ŷ           | 1                         |                   |                | я <sup>д</sup> - | ~ 🗈              | <i>(</i> , 1  | )) 2:30<br>2/6/3 | PM<br>2018 | 2 |

Figure 5 Laman Setting Class (lanjut.)

| pongratulations                                                                                                    | Prou have created the new class: Pak Ahmad Riyadh. Your class ID is 17                                                                                                    | 422455 and enrollment key is riyadh1.                                                                                                    |                                       |                                         |                                              |                                                                                                    |                                                                                                    |
|----------------------------------------------------------------------------------------------------|----------------------------------------------------------------------------------------------------|----------------------------------------------------------------------------------------------------|---------------------------------------|-----------------------------------------|----------------------------------------------|----------------------------------------------------------------------------------------------------|----------------------------------------------------------------------------------------------------|
| t this page                                                                                                    |                                                                                                    |                                                                                                    |                                       |                                         |                                              |                                                                                                    |                                                                                                    |
| our instructor                                                                                                    | homepage. To create a class, click the "Add Class" button. To display a c                                                                                                    | lass's assignments and papers, click the o                                                                                                    | class's name                          | 6                                       |                                              |                                                                                                    |                                                                                                    |
| kultas H                                                                                                    | ukum                                                                                                    |                                                                                                    |                                       |                                         |                                              | -                                                                                                    | Add Cla                                                                                                    |
|                                                                                                    |                                                                                                    |                                                                                                    |                                       |                                         | All Classes                                  | Expired Classes                                                                                                    | Active Cla                                                                                                    |
| Class ID                                                                                                    | Class name                                                                                                    | \$                                                                                                    | Status                                | Statistics                              | Edit                                         | Сору                                                                                                    | Delet                                                                                                    |
| 17368350                                                                                                    | Bu Emy Rosnawati ,S.H,.M.H                                                                                                    |                                                                                                    | Active                                | -                                       | 0                                            |                                                                                                    | ŵ                                                                                                    |
| 17330492                                                                                                    | Bu Noor Fatimah M, S.H,.M.H                                                                                                    |                                                                                                    | Active                                | -                                       | 0                                            |                                                                                                    | Ô                                                                                                    |
| 17368320                                                                                                    | Bu Sri Budi P , S.H,.M.Kn                                                                                                    |                                                                                                    | Active                                |                                         | 0                                            |                                                                                                    | 1                                                                                                    |
| 17422495                                                                                                    | Pak Ahmad Riyadh                                                                                                    |                                                                                                    | Active                                | -                                       | 0                                            |                                                                                                    | Ô                                                                                                    |
| 17368341                                                                                                    | Pak Rifqi Ridlo Phahlevy,S.H,.M.H                                                                                                    |                                                                                                    | Active                                | -                                       | ()                                           |                                                                                                    | Ô                                                                                                    |
| 17368356                                                                                                    | Pak Tanzil Multazam,SH,.M.Kn                                                                                                    |                                                                                                    | Active                                | -                                       | Q                                            |                                                                                                    | ŵ                                                                                                    |
|                                                                                                    |                                                                                                    |                                                                                                    |                                       |                                         |                                              |                                                                                                    |                                                                                                    |
|                                                                                                    |                                                                                                    |                                                                                                    |                                       |                                         |                                              |                                                                                                    |                                                                                                    |
|                                                                                                    |                                                                                                    |                                                                                                    | <b></b>                               |                                         |                                              | ~~ <b>•</b>                                                                                                    | ( 中)) 2:31<br>( 中)) 2:51                                                                                                    |
| Type here                                                                                                    | e to search 🚽 🛄 📻 👫 🚱                                                                                                    | - 斗 🏢 🧲 📥 🖂                                                                                                    | 1 🥑                                   | 14 C                                    |                                              |                                                                                                    |                                                                                                    |
| Type here                                                                                                    | e to search U 📑 👬 🚳                                                                                                    | 🦇 🏼 <u>C</u> 🔺 🖂                                                                                                    | 9                                     |                                         |                                              | × ~ E                                                                                                    | 2/0)                                                                                                    |
| Type here                                                                                                    | to search y 🛄 📻 🖬 🏘                                                                                                    | <u> </u>                                                                                                    |                                       |                                         |                                              | ×                                                                                                    | 2/0)                                                                                                    |
| Type here                                                                                                    | n akun utama instruktur setelah penam                                                                                                    | ubahan class                                                                                                    |                                       |                                         |                                              |                                                                                                    | 2/0)                                                                                                    |
| Type here                                                                                                    | n akun utama instruktur setelah penam                                                                                                    | ibahan class                                                                                                    | •                                     |                                         |                                              |                                                                                                    | 270)                                                                                                    |
| Type here                                                                                                    | n akun utama instruktur setelah penam                                                                                                    | 🦉 🏢 🙋 🔺 🖿                                                                                                    |                                       |                                         |                                              |                                                                                                    |                                                                                                    |
| ) Type here<br>6 Lama<br>ි උ                                                                                                    | eto search<br>akun utama instruktur setelah penam<br>× +<br>① ① ① A https://turnitin.com/t_dass_home.asp?r=0.92470924                                                                                                    | S37387788±svr=32: ♥ ☆                                                                                                    | Q Searc                               | h                                       | © ∞                                          |                                                                                                    | -<br>X 🗊 🗴                                                                                                    |
| ) Type here<br>6 Lama<br>ຕໍ່                                                                                                    | eto search<br>akun utama instruktur setelah penam<br>x +<br>https://turnitin.com/t_dass_home.asp?r=0.92470924                                                                                                    | Bahan class                                                                                                    | Q Searc                               | h<br>Messages                           | <mark>⊙</mark> ∞<br>Instructor <b>v</b> ∣ En | glish ┯   Commu                                                                                                    | –<br>X 🗊 🖪                                                                                                    |
| ) Type here<br>6 Lama<br>כי מי                                                                                                    | to search  to search  x +  0  1  https://turnitin.com/t_dass_home.asp?r=0.92470924                                                                                                    | Bahan class                                                                                                    | Q. Searc                              | h<br>  Messages                         | ⊙ œ<br>Instructor v   En                     | jii\ Z<br>Iglish ♥   Commu                                                                                                    | –<br>X ⊡ ×<br>nity   ⑦ He                                                                                                    |
| ) Type here<br>6 Lama<br>ී ද  ක<br>rnitir                                                                                                    | x to search<br>akun utama instruktur setelah penam<br>x +<br>© © e https://tumitin.com/t_dass_home.asp?r=0.92470924                                                                                                    | Bahan class<br>B37387788ksyr=32 ··· V C                                                                                                    | Q Searc                               | h<br>Messages                           | O ∞<br>Instructor v   En                     | x · · · ⊑J                                                                                                    | - 🗙 🗈 🗖                                                                                                    |
| ) Type here<br>6 Lama<br>מ<br>מ<br>דחולוד                                                                                                    | to search  to search  x +  0  0  to search  to search  constant  to search  to search  | ABBARAN CLASS                                                                                                    | Q. Searc                              | h<br>  Messages                         | instructor ▼   En                            | ill\ Z<br>Iglish ▼   Commu                                                                                                    | – – 🛛 🔁 🕰                                                                                                    |
| דעקפ hera<br>6 Lama<br>כי בי<br>rnitir                                                                                                    | to search  to search | ABAHAN CLASS                                                                                                    | Q. Searc                              | h<br>  Messages                         | ⊙ ∞<br>instructor v   En                     | k                                                                                                    | – –<br>X 🗓 🖪                                                                                                    |
| Type here<br>6 Lama<br>C û<br>m<br>rnitir                                                                                                    | to search  to search | ABAHAN CLASS                                                                                                    | Q Searc                               | h<br>  Messages                         | o ∞<br>Instructor v   En                     | k                                                                                                    | –<br>X 🗓 🖪                                                                                                    |
| Type here<br>6 Lama<br>C û<br>mitir<br>mments<br>WING: HOME:<br>this page                                                                                                    | e to search<br>a akun utama instruktur setelah penam<br>x +<br>① ① ① https://turnitin.com/t_dass_home.asp?r=0.92470924<br>D ① ① https://turnitin.com/t_dass_home.asp?r=0.92470924<br>Students Libraries Calendar Discussion Prefe<br>PAK AHMAD RIVADH                                                                                                    | ABBAHAN CLASS                                                                                                    | Q Searc                               | h<br>  Messages                         | o ∞<br>instructor v   En                     | jil\ Z<br>glish ▼   Commu                                                                                                    | – –<br>X 🗓 🖪                                                                                                    |
| Type here<br>6 Lama<br>C û<br>ments<br>WING: HOME:<br>this page<br>roour class horr                                                                                                    | to search  to search | Ass homepage. Click an assignment's "V                                                                                                    | Q Searc                               | h<br>Messages                           | o ∞<br>Instructor v En                       | II\ Z<br>Iglish ▼   Commu                                                                                                    | → → × □ ▲                                                                                                    |
| Type here<br>6 Lama<br>C ŵ<br>rnitir<br>nments<br>EWING: HOME :<br>this page<br>rour class hor<br>ent. You can                                                                                                    | et to search<br>a kun utama instruktur setelah penam<br>x +<br>① ① ① https://turnitin.com/t_dass_home.asp?r=0.92470924<br>① ① ① https://turnitin.com/t_dass_home.asp?r=0.92470924<br>Students Libraries Calendar Discussion Prefe<br>PAK AHMAD RIYADH<br>Hepage. Click the "Add assignment" button to add an assignment to your or<br>nake submissions by clicking on the "Submit" option in the assignment's                                                                                                    | Ass homepage. Click an assignment's "V<br>There actions" menu.                                                                                                    | Q Searc                               | h<br>I Messages (                       | O ∞<br>Instructor ▼   En                     | II Z<br>Iglish ▼ Commu                                                                                                    | – 🛛 🖬                                                                                                    |
| Type here<br>6 Lama<br>6 Lama<br>7<br>C û<br>mitir<br>mitir<br>mi | to search  to search | ABBATAN CLASS                                                                                                    | Q Searc                               | h<br>I Messages                         | Instructor y   En                            | II Z<br>Iglish ▼ Commu                                                                                                    | – X III Z                                                                                                    |
| Type here<br>6 Lama<br>C ŵ<br>minets<br>WING: HOME :<br>this page<br>this page<br>wing class homent. You can in<br>k Ahmaa                                                                                                    | et to search                                                                                                    | Ass homepage. Click an assignment's "V<br>"More actions" menu.                                                                                                    | Q Searc                               | h<br>  Messages                         | Instructor V   En                            | IIN I<br>Iglish ▼   Commu<br>ny submissions that                                                                                                    | – X II Anity   (2) He                                                                                                    |
| Type here<br>6 Lama<br>6 Lama<br>C ŵ<br>minitian<br>minitian<br>mini                                                                                                    | to search                                                                                                    | Arrows                                                                                                    | Q Searc                               | h<br>  Messages  <br>  o view the assig | Instructor ▼   En                            | IIN Z<br>Iglish ▼   Commu<br>ny submissions that                                                                                                    | Zoo<br>X II A<br>nity   (2) He<br>: have been n                                                                                                    |
| Type here<br>6 Lama<br>6 Lama<br>C  2<br>ments<br>ments<br>wing: Home:<br>this page<br>wing: Home:<br>this page<br>wing: Home:<br>this page<br>start<br>K Ahmaa<br>SS HomePage<br>START                                                                                                    | to search                                                                                                    | ACTIONS                                                                                                    | Q Searc                               | h<br>  Messages  <br>  o view the assig | Instructor ▼   En                            | y ubmissions that                                                                                                    | Zor<br>X II ▲<br>Nity   ⑦ Ha                                                                                                    |
| Type here<br>C û<br>C û<br>C û<br>C û<br>C û<br>C û<br>C û<br>C û                                                                                                    | t to search  Contact and the second second | Actions                                                                                                    | Q Searc                               | h<br>  Messages  <br>  o view the assig | instructor ▼   En                            | y upuissions that                                                                                                    | ∡ ⊥ _ ∡                                                                                                    |
| Type here<br>C<br>C<br>C<br>C<br>C<br>C<br>C<br>C<br>C<br>C                                                                                                    | to search  Comparison of the second second | ACTIONS                                                                                                    | Q Searc                               | h<br>  Messages  <br>  o view the assig | instructor ▼   En                            | glish ▼   Commu<br>ny submissions that                                                                                                    |                                                                                                    |
| Type here<br>C C C<br>Trnitir<br>Trnitir<br>Trn                                                                                                    | et to search                                                                                                    | ACTIONS                                                                                                    | Q Searc                               | h<br>I Messages I                       | Instructor ▼   En                            | y upuissions that                                                                                                    |                                                                                                    |
| Type here<br>6 Lama<br>6 Lama<br>C &<br>m<br>c &<br>m<br>c &<br>m<br>ments<br>courclass home<br>hour class home<br>hour class home                                                                                                    | et to search                                                                                                    | ACTIONS                                                                                                    | Q Searc                               | h<br>  Messages  <br>  o view the assig | Instructor <b>v</b>   En                     | II<br>III<br>IIII<br>III<br>IIII<br>IIII<br>IIII<br>IIII<br>IIII<br>IIII<br>IIII<br>IIII<br>IIII<br>IIII<br>IIII<br>IIII<br>IIII<br>IIII<br>IIII<br>IIII<br>IIII<br>IIII<br>IIII<br>IIII<br>IIII<br>IIII<br>IIII<br>IIII<br>IIII<br>IIII<br>IIIII<br>IIII<br>IIII<br>IIII<br>IIII<br>IIII<br>IIII<br>IIII<br>IIII<br>IIII<br>IIIIII<br>IIII<br>IIII<br>IIII<br>IIIIIII<br>IIII<br>IIII<br>IIIIIII<br>IIII<br>IIII<br>IIIIIII<br>IIII<br>IIII<br>IIIIIII<br>IIII<br>IIII<br>IIIIIII<br>IIII<br>IIII<br>IIIIIII<br>IIII<br>IIII<br>IIIIIIII                                                                                                    |                                                                                                    |
| Type here<br>6 Lama<br>6 Lama<br>6 Lama<br>7<br>C &<br>10<br>10<br>10<br>10<br>10<br>10<br>10<br>10<br>10<br>10                                                                                                    | et to search                                                                                                    | ACTIONS                                                                                                    | Q Searc                               | h<br>  Messages  <br>  o view the assig | Instructor v   En                            | II<br>III<br>IIII<br>III<br>IIII<br>IIII<br>IIII<br>IIII<br>IIII<br>IIII<br>IIII<br>IIII<br>IIII<br>IIII<br>IIII<br>IIII<br>IIII<br>IIII<br>IIII<br>IIII<br>IIII<br>IIII<br>IIII<br>IIII<br>IIII<br>IIII<br>IIII<br>IIII<br>IIII<br>IIII<br>IIIII<br>IIII<br>IIII<br>IIII<br>IIII<br>IIIII<br>IIII<br>IIII<br>IIII<br>IIIIII<br>IIII<br>IIII<br>IIII<br>IIIIII<br>IIII<br>IIII<br>IIII<br>IIIIIII<br>IIII<br>IIII<br>IIIIIII<br>IIII<br>IIII<br>IIIIIII<br>IIII<br>IIII<br>IIIIIII<br>IIII<br>IIII<br>IIIIIII<br>IIII<br>IIII<br>IIIIIIII                                                                                                    |                                                                                                    |
| Type here<br>6 Lama<br>6 Lama<br>C<br>C<br>C<br>m<br>minitian<br>minitian<br>m                                                                                                    | et to search                                                                                                    | ACTIONS                                                                                                    | Q Searc                               | h I Messages   O view the assig         | Instructor V   En                            | II<br>III<br>IIII<br>III<br>III<br>III<br>III<br>III<br>IIII<br>IIIIII<br>IIII<br>IIII<br>IIII<br>IIII<br>IIIII<br>IIII<br>IIII<br>IIII<br>IIII<br>IIII<br>IIII<br>IIII<br>IIII<br>IIII<br>IIIII<br>IIII<br>IIII<br>IIIIII<br>IIIII<br>IIIII<br>IIIIIII<br>IIIII<br>IIIIIIII                                                                                                    |                                                                                                    |
| Type here<br>6 Lama<br>6 Lama<br>C $$<br>C $$<br>minitian<br>minitian<br>m                                                                                                    | et to search                                                                                                    |                                                                                                    | Q Searc                               | h Nessages   Hotelsek                   | Instructor  I En                             | II<br>III<br>IIII<br>III<br>III<br>III<br>III<br>III<br>IIII<br>IIIII<br>IIII<br>IIII<br>IIII<br>IIII<br>IIIII<br>IIII<br>IIII<br>IIII<br>IIII<br>IIIII<br>IIII<br>IIII<br>IIII<br>IIII<br>IIIII<br>IIII<br>IIIIII<br>IIIII<br>IIIII<br>IIIIII<br>IIIII<br>IIII<br>IIIII<br>IIIII<br>IIIII<br>IIIII<br>IIIII<br>IIIII<br>IIIII<br>IIIII<br>IIIII<br>IIIII<br>IIIII<br>IIIII<br>IIIIIII<br>IIIII<br>IIIIIIII                                                                                                    |                                                                                                    |
| Type here<br>6 Lama<br>6 Lama<br>C  C<br>C  C<br>C<br>C<br>C<br>C<br>C<br>C<br>C<br>C<br>C<br>C<br>C<br>C                                                                                                    | et la search                                                                                                    |                                                                                                    | Searc     User Info     iew" button t | h I Messages   O view the assig         | Instructor V   En                            | II<br>III<br>IIII<br>III<br>III<br>III<br>IIII<br>IIIII<br>IIII<br>IIII<br>IIII<br>IIIIIII<br>IIII<br>IIII<br>IIIIIII<br>IIII<br>IIII<br>IIIIIII<br>IIII<br>IIII<br>IIIIIII<br>IIIIIIII                                                                                                    |                                                                                                    |
| C Type here<br>6 Lama<br>in<br>C ŵ<br>rnitir<br>priments<br>WING: HOME:<br>WING: HOME:<br>WING:<br>WING: HOME:<br>WING: HOME:<br>WI                                                                                                    | et lo search                                                                                                    | ACTIONS  ACTIONS ACTIONS ACTIONS ACTI | Searc<br>User Info<br>iew" button t   | h I Messages   I Helpdesk               | Instructor  I En                             | II<br>II<br>III I<br>III I<br>IIII I<br>III I<br>IIII I<br>III I<br>III III | → A manual sector of the sector of the sect |

Figure 7 Laman utama class

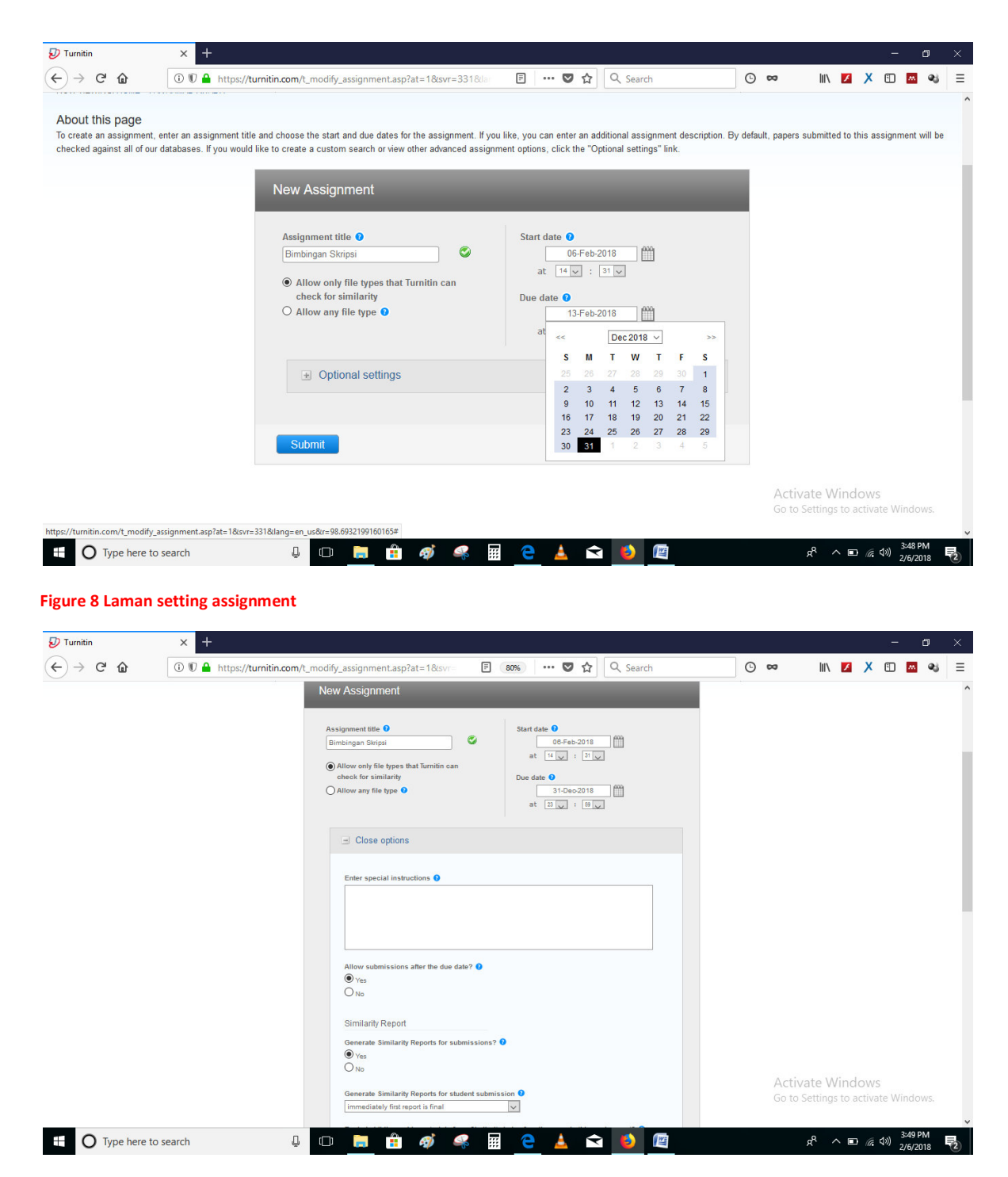

Figure 9 Laman setting assignment (lanjut.)

| 🕖 Turnitin     | × +                          |                                                                                                    | – ø ×                                                   |
|----------------|------------------------------|----------------------------------------------------------------------------------------------------|---------------------------------------------------------|
| ← → ♂ ŵ        | 🛈 🛡 🔒 https://turnitin.com/t | nodify_assignment.asp?at=18/svr= 🗉 🚥 🖝 😎 🏠 🔍 Search                                                                                                    | ⊙∞ IN 🗹 X 🗈 🗠 ≡                                         |
|                |                              | Generate Similarity Reports for student submission •   Immediately first report is first   Exclude bibliographic materials from Similarity Index for all papers in this assignment? • • | Activate Windows<br>Go to Settings to activate Windows. |
| O Type here to | search 📮                     | o 🛤 🟦 🛷 🦛 🖩 含 🛓 🖬 🚺                                                                                                    | タ <sup>q</sup> へ 画 <i>í</i> c (10) 3:50 PM 見            |

## Figure 10 Laman setting assignment (lanjut. 2)

| <i>V</i> Turnitin                                                                                 | <ul> <li>youtube - Penelusura</li> </ul>                                                | in Google × +                                         |                                  |                                |                            |                                   |                   | 25           | - 6         | ) ×        |
|---------------------------------------------------------------------------------------------------|-----------------------------------------------------------------------------------------|-------------------------------------------------------|----------------------------------|--------------------------------|----------------------------|-----------------------------------|-------------------|--------------|-------------|------------|
| €) → ୯ û                                                                                          | 🛈 🛡 🔒 https://turnitin.com                                                              | m/t_class_home.asp?svr=328⟨                           | g=en_us8 80%                     | ♥ ☆                            | Q Search                   | ⊙ ∞                               | III\ 🗾            | Х 🗉          | M           | ≪i ≡       |
| turnitin                                                                                          |                                                                                         |                                                       |                                  |                                | Prodi Ilmu Hukum   Us      | er Info   Messages   Instructor 🛛 | English ▼         | Community    | ⑦ Hel       | p   Logout |
| Assignments Students                                                                              | Libraries Calendar Dis                                                                  | cussion Preferences                                   |                                  |                                |                            |                                   |                   |              |             |            |
| is is your class homepage. Click the ubmit" option in the assignment's                            | the "Add assignment" button to add an a<br>s "More actions" menu.                       | assignment to your class homepage. Click an           | assignment's "View" button       | to view the assignment in      | nbox and any submissions t | hat have been made to the assignn | nent. You can mai | ke submissio | ns by click | ing on the |
| Pak Ahmad Riyad                                                                                   | Jh                                                                                      |                                                       |                                  |                                |                            |                                   |                   | + Add        | Assigni     | ment       |
| Pak Ahmad Riyad                                                                                   | Th<br>ARK BREAKDOWN<br>START                                                            | DUE                                                   | POST                             | STATUS                         | ACTIONS                    |                                   | _                 | + Add        | Assign      | ment       |
| Pak Ahmad Riyad<br>CLASS HOMEPAGE   QUICKMA<br>Bimbingan Skripsi                                  | START                                                                                   | DUE                                                   | POST                             | STATU S                        | ACTIONS                    |                                   | _                 | + Add        | Assigni     | ment       |
| Pak Ahmad Riyad<br>CLASS HOMEPAGE   QUICKMA<br>Bimbingan Skripsi<br>PAPER                         | START<br>START<br>06-Feb-2018<br>1531M                                                  | DUE<br>31-Dec-2019<br>213910                          | Post<br>N/A<br>NA                | STATUS<br>0 / 0<br>succentrice | ACTIONS<br>View            | More actions 👻                    | _                 | + Add        | Assigni     | ment       |
| Pak Ahmad Riyad<br>CLASS HOMEPAGE   QUICKIA<br>Bimbingan Skripsi<br>PAPER<br>Hukum Media          | START<br>START<br>05-Feb-2018<br>15 START                                               | DUE<br>31-Dec-2018<br>21.2879                         | POST<br>N/A<br>N/A               | STATUS<br>0 / 0<br>submittes   | ACTIONS<br>View            | More actions 💌                    | _                 | + Add        | Assigni     | ment       |
| Pak Ahmad Riyad<br>CLASS HOMEPAGE   QUICKIM<br>Bimbingan Skripsi<br>PXPER<br>Hukum Media<br>PXPER | Sh<br>ARK BREAKDOWN<br>STAT<br>0.5F66-2018<br>0.5F66-2018<br>0.5F66-2018<br>0.5F66-2018 | 00E<br>31-Dec-2018<br>21.3890<br>13-Feb-2018<br>23990 | POST<br>NA<br>NA<br>NA           | STATUS<br>0/0<br>Juorinas      | ACTIONS<br>View<br>View    | More actions 💌                    |                   | + Add        | Assigni     | ment       |
| Pak Ahmad Riyad<br>CLASS HOMEPAGE   QUICKM<br>Bimbingan Skripsi<br>PAPER<br>Hukum Media<br>PAPER  | th<br>NRK BREAKDOWN<br>STAT<br>05-F0-2018<br>05-F0-2018<br>05-F0-2018                   | DUE<br>31.0ec.2019<br>20097<br>13.Feb-2018<br>20090   | POST<br>N/A<br>N/A<br>N/A<br>N/A | STATUS<br>0 / 0<br>Bucinitias  | ACTIONS<br>View<br>View    | More actions 👻                    |                   | + Add        | Assigni     | ment       |

|                     | Privacy Policy | Privacy Pledge | Terms of Service | Copyright © 199<br>EU Data Protect | 18 – 2018 Turnitir<br>tion Compilance | n, LLC. All rights res<br>Copyright Protei | rved.<br>Ion Legal FAQs | Helpdesk | Research Resources |                                                         |
|---------------------|----------------|----------------|------------------|------------------------------------|---------------------------------------|--------------------------------------------|-------------------------|----------|--------------------|---------------------------------------------------------|
|                     |                |                |                  |                                    |                                       |                                            |                         |          |                    | Activate Windows<br>Go to Settings to activate Windows. |
| Type here to search | ļ O            |                | 🔒 🛷              | 4                                  |                                       | е 🛓                                        | Ŷ                       | ۷        |                    | ج <sup>R</sup> ^ ∎ 🦟 ( <sup>0</sup> ) 354 PM <b>₹</b> 2 |

Figure 11 Laman class setelah dilakukan create assignment

| urnitin                                                                                                    | × +                                                                                                    |                                                                                                    |                                              |                                                 |                                                                                                    |                                    | - 0                                                          |
|----------------------------------------------------------------------------------------------------|----------------------------------------------------------------------------------------------------|----------------------------------------------------------------------------------------------------|----------------------------------------------|-------------------------------------------------|----------------------------------------------------------------------------------------------------|------------------------------------|--------------------------------------------------------------|
| → C'û                                                                                                    | 🛈 🛡 🔒 https                                                                                                    | ://turnitin.com/t_inbox.as                                                                                                    | sp?r=43.0093997988191&svr=                   | 80% … 🗸                                         | ☆ Q Search                                                                                              | © ∞                                |                                                              |
| urnitin D                                                                                                    |                                                                                                    |                                                                                                    |                                              |                                                 | Prodi limu Hukum   Us                                                                                   | er Into   Messages   Instructor V  | Fenglish ▼   Community   ② Help   L                          |
|                                                                                                    |                                                                                                    |                                                                                                    |                                              |                                                 |                                                                                                    |                                    |                                                              |
| signments Students                                                                                                    | Libraries Ca                                                                                                    | lendar Discussion F                                                                                                    | Preferences                                  |                                                 |                                                                                                    |                                    |                                                              |
| VIEWING: HOME > PAK AHI                                                                                                    | IMAD RIYADH > BIMBING                                                                                                    | SAN SKRIPSI                                                                                                    |                                              |                                                 |                                                                                                    |                                    |                                                              |
| out this page<br>is your assignment inbox. To                                                                                                    | view a paper, select the                                                                                                    | paper's title. To view a Similarity                                                                                                    | y Report, select the paper's Similarity Rep  | port icon in the similarity column. A           | ghosted icon indicates that the !                                                                       | Similarity Report has not yet been | generated.                                                   |
| mbingan Skripsi                                                                                                    |                                                                                                    |                                                                                                    |                                              |                                                 |                                                                                                    |                                    |                                                              |
| X   NOW VIEWING: NEW PA                                                                                                    | PERS V                                                                                                    |                                                                                                    |                                              |                                                 |                                                                                                    |                                    |                                                              |
| ubmit File                                                                                                    |                                                                                                    |                                                                                                    |                                              |                                                 |                                                                                                    | Edita                              | ssignment settings   Email non-submitte                      |
| A                                                                                                    | AUTHOR                                                                                                    | mLE                                                                                                    |                                              | BINILARITY                                      | FLE                                                                                                    | PAPER ID                           | DATE                                                         |
|                                                                                                    |                                                                                                    | Your inbox for t                                                                                                    | this assignment or assignment folder is cu   | irrently empty. If you would like to s          | ubmit a paper to this assignment                                                                        | , dick here.                       |                                                              |
|                                                                                                    |                                                                                                    |                                                                                                    |                                              |                                                 |                                                                                                    |                                    |                                                              |
|                                                                                                    |                                                                                                    |                                                                                                    |                                              |                                                 |                                                                                                    |                                    |                                                              |
|                                                                                                    |                                                                                                    |                                                                                                    |                                              |                                                 |                                                                                                    |                                    |                                                              |
|                                                                                                    |                                                                                                    |                                                                                                    | Copyright @ 1                                | 1998 – 2018 Turnitin, LLC. All rights reserved. |                                                                                                    |                                    |                                                              |
|                                                                                                    |                                                                                                    | Privacy Policy                                                                                                    | Privacy Pledge Terms of Service EU Data Prot | ection Compliance Copyright Protection I        | egal FAQs Helpdesk Research R                                                                           | esources                           |                                                              |
|                                                                                                    |                                                                                                    |                                                                                                    |                                              |                                                 |                                                                                                    |                                    |                                                              |
|                                                                                                    |                                                                                                    |                                                                                                    |                                              |                                                 |                                                                                                    | Acti                               | vate Windows                                                 |
|                                                                                                    |                                                                                                    |                                                                                                    |                                              |                                                 |                                                                                                    | Go to                              | Settings to activate Windows.                                |
| turnitin.com/t_submit.as                                                                                                    | sp?r=40.443410974986                                                                                                    | 1&svr=338⟨=en_us&aid                                                                                                    | i=66196238                                   |                                                 |                                                                                                    |                                    |                                                              |
| re 12 Laman                                                                                                    | i utama ass                                                                                                    | ignment                                                                                                    |                                              |                                                 |                                                                                                    |                                    |                                                              |
| re 12 Laman<br><sup>urnitin</sup><br>→ ♂ û                                                                                                    | utama ass<br>× +<br>⊕ ♥ ♠ https                                                                                                    | s <b>ignment</b><br>://turnitin.com/t_submit.a                                                                                                    | asp?r=40.4434109749861&sv                    | 80% 🗸                                           | ☆ Q Search                                                                                              | © ∞                                | - 9<br>In 🗹 X 🗉 🗖 🍕                                          |
| urnitin<br>→ C ພ                                                                                                    | x +                                                                                                    | s <b>ignment</b><br>://turnitin.com/t_submit.a                                                                                                    | asp?r=40.4434109749861&svv                   | 80% 🗸                                           | ✿                                                                                                    | ) Messages Instructor • [          | — 🗗<br>III 🚺 X 🗉 🚾 👀<br>English • Community 🕲 Help Lago.     |
| re 12 Laman<br>mitin<br>→ ℃ ŵ<br>urnitin ⑦                                                                                                    | x +                                                                                                    | ignment                                                                                                    | asp?r=40.4434109749861&csvr                  | (80%) 💟                                         | € Q. Search<br>Prodillimu Hulum User Infi                                                               | O Kessages Instructor • E          | – 🗗<br>III 🔀 X 🗓 🚾 🥹<br>English • Community 🕑 Help Logov     |
| re 12 Laman<br>mitin<br>→ C û<br>urnitin ↓<br>wgnment                                                                                                    | x +<br>() () () () https://www.integradientstatestimestimestimestimestimestimestimesti                                                                                                    | ignment<br>://turnitin.com/t_submit.e                                                                                                    | asp?r=40,4434109749861&csvi<br>Preferences   | 80% 🟹                                           | ₽codi limu Hutum User Inf                                                                               | C co<br>D Messages Instructor • E  | — 🗇<br>III. 🚺 X 🗊 🚾 Qu<br>English • Community 🍞 Help Logo    |
| rre 12 Laman<br>unitin<br>→ C û<br>unnitin<br>unnitin<br>Students<br>VIEWING: HOME > PAK AHI                                                                                                    | utama ass<br>× +<br>③ ♥ ♠ https<br>Libraries Cc<br>MAD RIVADH > BIMBIN                                                                                                    | s/turnitin.com/t_submit.as/turnitin.com/t_submit.as/turnitin.com/t_subm | asp?r=40.44341097498618csvv<br>Preferences   | 80% 💟                                           | C Search<br>Prodi limu Hulum User Inf                                                                   | C Messages instructor E            | – 🗗<br>III. 🗾 X 🗓 🔀 🥰<br>Ingliah + Community 🕑 Help Logo     |
| rre 12 Laman<br>arritin<br>$\rightarrow$ C $\widehat{\mathbf{u}}$<br>urnitin $\widehat{\mathbf{v}}$<br>students<br>viewing: Home > Pak Arri<br>Students<br>Students                                                                                                    | A utama ass<br>+<br>() () () () () () () () () () () () () (                                                                                                    | ignment<br>://turnitin.com/t_submit.a<br>lendar Discussion r                                                                                                    | asp?r=40.44341097498618cov<br>Preferences    | (80%) ··· V                                     | ✿ C. Search<br>Piodi limu Hulum User Infe<br>Discription                                                | C) C<br>6 Messages Instructor # (  | – 9<br>III Z X T K Q3<br>Irgilah * Community () Help Logo    |
| re 12 Laman<br>arnitin<br>→ C û<br>urnitin ↓<br>students<br>students<br>Students<br>Stude |                                                                                                    | ignment<br>://turnitin.com/t_submit.a<br>:endar Discussion r                                                                                                    | asp?r=40.44341097498618com<br>Preferences    | (80%) ··· V                                     | ☆ Q. Search<br>Prodi Briu Hulum User Inf                                                                | C Messages Instructor • 0          | — 🗗<br>III 💋 X 🗉 🚾 🦦<br>English * Community () Help Logo.    |
| rre 12 Laman<br>urnitin<br>→ C û<br>urnitin ↓<br>urnitin ↓<br>ur                                     |                                                                                                    | ignment<br>://turnitin.com/t_submit.a<br>:endar Discussion r                                                                                                    | asp?r=40.44341097498618com                   | (80%) ··· V                                     | ✿ Q. Search<br>Piodi limu Hulum User Inf<br>Direct limu Hulum User Inf                                  | C Messages Instructor • 0          | – 🗗<br>III 💋 X 🗉 🐼 🦦<br>Inglish * Community (§) Help Logo.   |
| re 12 Laman<br>urnitin<br>→ C û<br>urnitin ↓<br>urnitin ↓<br>urn                                     | A Utama ass<br>+<br>() () () () http:<br>() () () () () () () () () () () () () (                                                                                                    | ignment<br>://turnitin.com/t_submit.a<br>iendar Discussion r<br>ANA SKRIPSI                                                                                                    | asp?r=40.44341097498618com                   | (80%) V                                         | ✿ C. Search<br>Piodi limu Hulum User Inf<br>Direct limu Hulum User Inf                                  | 0 Messages Instructor • 0          | — 🗇<br>III 💋 X 🗉 🐼 🦦<br>Inglish * Community () Help Lopol    |
| rre 12 Laman<br>urnitin<br>→ C û<br>urnitin ↓<br>urnitin ↓<br>signments Students<br>VIEWING: HOME > PAK AHI<br>Submit: Single File<br>Submit: Single File<br>Ut & Pass<br>Non-enro<br>Zip File Up<br>First neme                                                                                                    |                                                                                                    | ignment<br>://turnitin.com/t_submit.a<br>lender Discussion r<br>ANA SKRIPSI                                                                                                    | asp?r=40.44341097498618com                   | (80%) ··· ♥                                     |                                                                                                    | 0 Messages Instructor * (          | — O<br>III Z X II M Q3<br>Ingliah * Community (3) Help Logol |
| rre 12 Laman  arritin  → C ŵ  urnitin  Urnitin  Studens  VIEWING: HOME > PAK AHI  Submit: Single File  Gut & Pass Non-enre Zip File Up  Fist neme                                                                                                    | A utama ass  X +  () () () () https://www.example.com/assection/assection/a                                                                                                    | ignment<br>://turnitin.com/t_submit.a<br>lender Discussion r<br>ANA SKRIPSI                                                                                                    | asp?r=40.44341097498618cm<br>Preferences     | STEP ● ○ ○                                      |                                                                                                    | 0 Messages Instructor * 0          | — 🗗<br>III 💋 X 🗉 🕰 🥹<br>Ingliah * Community () Help Logo.    |
| rre 12 Laman  arritin  → C ŵ  urnitin  Studens  VIEWING: HOME > PAK AH  Submit: Single File  Author  Cut & Pas  Non-enro Zip File Up  Fird neme Last neme                                                                                                    | A utama ass                                                                                                    | ignment                                                                                                    | asp?r=40.44341097498618.com                  | (80%) V                                         |                                                                                                    | 0 Messages Instructor • 0          | — 🗇                                                          |
| re 12 Laman  armitin  → C ŵ  urnitin  Urnitin  Urnitin                                                                                                    | A Utama ass<br>+<br>() () () () http:<br>() () () () () () () () () () () () () (                                                                                                    | ignment                                                                                                    | asp?r=40.44341097498618torn<br>Preferences   | STEP © O O                                      | Prodi limu Hułum User Inf<br>Prodi limu Hułum User Inf<br>Prodi limu Hułum User Inf<br>Prodi limu Hułum | 0 Messages Instructor • 0          | — 🗇<br>III 💋 X 🗉 🐼 🥹<br>Ingliah * Community () Help Lopol    |
| re 12 Laman  urnitin  → C ŵ  urnitin  Students  storments Students  Students  Student                                                                                                    | A utama ass<br>× +<br>() () () () http:<br>Libraries Ca<br>MAD RIYADH > BIMBING<br>e Upload +<br>lie Upload -<br>lie Upload -                                                                                                    | ignment                                                                                                    | asp?r=40.4434109749861&cov<br>Preferences    | STEP © 00                                       | ✿ Q. Search<br>Prodi Ilmu Hulum User Inf<br>User Info<br>Decision                                       | 0 Messages Instructor • 1          | — 🗊<br>III 🚺 X 🗉 🐼 🦦<br>Inglish • Community 🔮 Help Lopo:     |
| rre 12 Laman  arritin  → C                                                                                                    | A utama ass<br>× +<br>() () () () http:<br>Libraries Ca<br>MAD RIYADH > BIMBING<br>e Upload +<br>lie Upload -<br>lie Upload -                                                                                                    | ignment                                                                                                    | asp?r=40.4434109749861&cov<br>Preferences    | STEP © 00                                       | Podł Brnu Hułum User Inf     Podł Brnu Hułum User Inf                                                   | 0 Messages Instructor • 1          | — 🛛<br>III Z X II Z Q<br>(rglith + Community () Help Logo    |
| re 12 Laman  amitin  → C' ŵ  urnitin  → C' ŵ  urnitin  Students  UIEWING: HOME > PAK AH  Submit: Single File  Author  Cut & Pas  Non-enre Zip File Up  First name  Submission title  The file you are submitte                                                                                                    | Libraries Ce<br>Libraries Ce<br>MAD RIYADH > BIMBING<br>e Upload •<br>ile Upload •<br>ile Viete •<br>ile Viete •<br>ile | ignment ://turnitin.com/t_submit.d ://turnitin.com/t_submit.d :/turnitin.com/t_submit.d :san skriiPst                                                                                                    | asp?r=40.4434109749861&zovr                  | 80% ··· ▼                                       | Real linu Haum Deer Inf                                                                                 | D Mesages Instructor • E           | - O<br>III Z X II & S<br>Community (2) Help Logo             |
| re 12 Laman  amitin  → C' ŵ  urnitin √ C' ŵ  urnitin √ C' ŵ                                                                                                    | Libraries Ca<br>MMAD RIYADH > BIMBING<br>e Upload •<br>lie Upload •<br>lie Uploa        | ignment ://turnitin.com/t_submit.a                                                                                                    | asp?r=40.4434109749861&zov<br>Preferences    | 51EP • • •                                      | Q. Search      Prod Ilmu Haum     User Infi                                                             | D Mesages Instructor • E           | - O<br>III Z X II M Q<br>inglish Community () Help Logo      |
| re 12 Laman  amitin  → C' ŵ  agroments Students  VIEWING: HOME > PAK AH  Submit: Single File  Author Cut & Pass Non-ence Zip File Up  File neme  Submission title  The file you are submit  What can i submit?  Choose the file you was hill                                                                                                    |                                                                                                    | ignment ://turnitin.com/t_submit.a                                                                                                    | asp?r=40.4434109749861&zov<br>Preferences    | 5TEP • • •                                      | Q. Search      Prodi linu Haum     Deer Infi                                                            | D Mesages Instructor + I           | III Z X II A Community V Help Logo                           |
| re 12 Laman  arritin  → C   C   C   C   C   C   C  C  C  C  C                                                                                                    |                                                                                                    | ignment ://turnitin.com/t_submit.d ://turnitin.com/t_submit.d :/turnitin.com/t_submit.d ::san skriiffst                                                                                                    | asp?r=40.4434109749861&zov<br>Preferences    | STEP ● ○ ○                                      | Q. Search      Post limu Haum     User Infi                                                             | Mesages Instructor • E             | Legilah Community () Help Logo                               |

Figure 13 Laman submit

| urnitin                                                                                                    | × +                                                                                                    |                 |    |     |                                 |           |          |           |      |       |        |       |
|----------------------------------------------------------------------------------------------------|----------------------------------------------------------------------------------------------------|-----------------|----|-----|---------------------------------|-----------|----------|-----------|------|-------|--------|-------|
| $ ightarrow$ C* $rac{1}{2}$                                                                                          | ① € A https://turnitin.com/t_submit_zip.asp?r=37.45536073123728                                                                                                    | 80%             | 6  | • ☆ | Q Search                        | O         | 8        | lii\      | 1    | х     |        |       |
| urnitin                                                                                                    | )                                                                                                    |                 |    | Pr  | rodi Ilmu Hukum User Info Messa | iges Inst | ructor 🕶 | English ¥ | Comm | unity | () Hel | o Log |
| ignments Students<br>VIEWING: HOME > PAK A                                                                           | Libraries Calendar Discussion Preferences MAD RIYADH > BIMBINGAN SKRIPSI                                                                                                    |                 |    |     |                                 |           |          |           |      |       |        |       |
| out this page                                                                                                    | format, select the zip file you want to upload and click submit.                                                                                                    |                 |    |     |                                 |           |          |           |      |       |        |       |
| Submit Paper: Zi                                                                                                    | o File Upload -                                                                                                    | STEP 🔘          | 00 |     |                                 |           |          |           |      |       |        |       |
| Files submitted via zip<br>Requirements for<br>• Can contain a may<br>• The zip file must b<br>• Individual files mu | file upload may take several hours to process.<br>r zip file upload:<br>c of 1000 papers (more info)<br>le less than 200 MB<br>at be less than 40 MB each (read suggestions to meet requirements)<br>at have at least 20 words of text |                 |    |     |                                 |           |          |           |      |       |        |       |
| <ul> <li>The maximum pap</li> <li>File types allowed<br/>Google Docs, and</li> </ul>                                 | er length for individual files is 400 pages each<br>: Microsoft Word, Excel, PowerPoint, WordPerfect, PostScript, PDF, HTML, RTF, OpenOffice (ODT<br>plain text                                                                        | , Hangul (HWP), |    |     |                                 |           |          |           |      |       |        |       |
| Browse for the file to uplo                                                                                          | ad                                                                                                    |                 |    |     |                                 |           |          |           |      |       |        |       |

## Figure 14 Laman submit setelah dirubah ke setting unggah .zip

| File H                         | ▼ Fahmi Azzam<br>fome Share View  |                                                                                                    |                                                                                                    |                                                            | -                            | 0 ×<br>^ ()         |
|--------------------------------|-----------------------------------|----------------------------------------------------------------------------------------------------|----------------------------------------------------------------------------------------------------|------------------------------------------------------------|------------------------------|---------------------|
| Pin to Quick<br>access         | Copy Paste shortcut               | by Delete Rename Organize New                                                                                                    | ew item *<br>asy access *<br>Properties<br>V<br>Open                                                                                                    | Select all     Select none     Select selection     Select |                              |                     |
| $\leftarrow \rightarrow \cdot$ | ↑ → This PC → WORK (E;) → Bimbing | an Skripsi → Fahmi Azzam                                                                                                    |                                                                                                    |                                                            | 5 V                          | Search Fa P         |
|                                | Name                              | Archive name and parameters General Advanced Options Files Archive name Fahmi Azzam.zip Profiles Archive format ORAR ORARS © ZIP Compression method Normal Dictionary size 32/8 Split to volumes, size B | Backup Time Comment Brown Brown Brow | ? X<br>wsc<br>V                                            | Activate Windows             |                     |
| -                              |                                   |                                                                                                    |                                                                                                    |                                                            | Go to Settings to activate W | indows.             |
| 9 items                        | 5 items selected 180 KB           |                                                                                                    |                                                                                                    |                                                            |                              |                     |
|                                | Yype here to search               | l 🗆 📄 🔒                                                                                                    | ø 🤹 📰 🤇                                                                                                    | 🛓 🖻 🧕                                                      | x <sup>R</sup> ∧ ∎ ((, (1))  | 4:57 PM<br>2/6/2018 |

Figure 15 Proses zip file

| Implicit with the subject of the subject of the su                                                                                                    |                                                                                          |                                                                                                    |                                     | ~                        | Т         |                  |                |              |                 |         |         | - 3 <b>E</b> | U          |
|----------------------------------------------------------------------------------------------------|------------------------------------------------------------------------------------------|----------------------------------------------------------------------------------------------------|-------------------------------------|--------------------------|-----------|------------------|----------------|--------------|-----------------|---------|---------|--------------|------------|
| ganze New folder       ganze New folder     Image: Computer State State Sta                                                                                                    | → • ↑ 📙 « B                                                                              | simbingan Skripsi → Fahmi Azzam 🗸 🤘                                                                                                    | ර් Search Fahmi                     | Azzam 🔎                  |           | ✿ Search         |                | ⊙ ∞          | $\underline{+}$ | lii\ 🗾  | Х       |              | <u>.</u> • |
| Inderdive          Name       Date modified       Type         This PC       If after it idoc:       2/2/2018 4/34 PM       Microsoft Office         If after it idoc:       2/2/2018 4/34 PM       Microsoft Office       If after it idoc:         Descuments       If after it idoc:       2/2/2018 4/34 PM       Microsoft Office         Documents       If after it idoc:       2/2/2018 4/34 PM       Microsoft Office         Documents       If after it idoc:       2/2/2018 4/34 PM       Microsoft Office         If after it idoc:       2/2/2018 4/34 PM       Microsoft Office       If after it idoc:         If after it idoc:       2/2/2018 4/34 PM       Microsoft Office       If after it idoc:         Videos       If after it idoc:       2/2/2018 4/34 PM       Microsoft Office       If after it idoc:         Videos       Uniched; Report_revid_; iddan_p.pdf_01Fe-       2/2/2018 4/34 PM       Microsoft Office       If after it idoc:         Videos       Uniched; Report_revid_; iddan_p.pdf_01Fe-       2/2/2018 4/34 PM       Adobe Acrobat D-       If after it idoc:       If after it idoc:         Videos       Uniched; Report_revid_; iddan_p.pdf_01Fe-       2/2/2018 4/34 PM       Adobe Acrobat D-       If after it idoc:       If after it idoc:         Vidos       Hif after it idoc:                                                                                                    | janize 👻 New fold                                                                        | der                                                                                                    |                                     | 🕮 • 🔟 🕐                  |           | Prodi Ilmu Hukum | User Info Mess | sages Instru | ctor • Englis   | h ▼ Con | nmunity | (2) Hel      | p Log      |
| Ihis PC   By Objects   D Objects   D Objects   D Dextlops   D Devinests   D Devinests   D Devinests   D Devinests   D Devinests   D Falmi Azam Islam Babi Jocx   2/6/2018 4/54 PM   Microsoft Office   Microsoft Office   D Berlini Azam Islam Babi Jocx   2/6/2018 4/54 PM   Microsoft Office   D Devinests   D Devinests   D Falmi Azam Islam Babi Jocx   2/6/2018 4/54 PM   Microsoft Office   Pictures   Pictures   Videos   Unicheck, Report, revisi, sidang_pdf_01Fe.   2/6/2018 4/54 PM   Microsoft Office   Pictures   Videos   Unicheck, Report, revisi, sidang_pdf_01Fe.   2/6/2018 4/54 PM   Microsoft Office   Depend   Cancel                          Notes           Pictures   Videos </th <th>OneDrive</th> <th>Name</th> <th>Date modified</th> <th>Туре</th> <th></th> <th></th> <th></th> <th></th> <th></th> <th></th> <th></th> <th></th> <th></th>                                                                                                    | OneDrive                                                                                 | Name                                                                                                    | Date modified                       | Туре                     |           |                  |                |              |                 |         |         |              |            |
| In Br <sup>C</sup><br>30 Objets<br>30 Objets<br>30 Objets<br>30 Objets<br>30 Objets<br>30 Objets<br>40 Objets<br>4 |                                                                                          | 🗐 daftar isi.docx                                                                                                    | 2/6/2018 4:54 PM                    | Microsoft Office         |           |                  |                |              |                 |         |         |              |            |
| B0 Objects   Desktop   Desktop   Pictures   Disk   Disk   Disk   Disk   Disk   Disk   Disk   Disk   Disk   Disk   Disk    Disk   Disk   Disk   Disk   Disk   Disk   Disk   Disk   Disk   Disk   Disk   Disk   Disk   Disk   Disk   Disk   Disk   Disk   Disk   Disk                                                                                                    | This PC                                                                                  | Fahmi Azzam Islam Bab1.docx                                                                                                    | 2/6/2018 4:54 PM                    | Microsoft Office         |           |                  |                |              |                 |         |         |              |            |
| Petkop       Petwin Azzam Islam Bab3.docx       2/6/2018.454 PM       Microsoft Office         Downloads       Petwin Azzam Islam Bab3.docx       2/6/2018.454 PM       Microsoft Office         Downloads       Petwin Azzam Islam Bab3.docx       2/6/2018.454 PM       Microsoft Office         Music       Petwin Azzam Islam Bab3.docx       2/6/2018.454 PM       Microsoft Office         Music       Petwin Azzam Islam Bab3.docx       2/6/2018.454 PM       Microsoft Office         Visit       Petwin Azzam Islam Bab3.docx       2/6/2018.454 PM       WinRAR ZIP archive         Visit       Pictures       Visit Azzam Islam Gab3.454 PM       WinRAR ZIP archive         Visit       Pictures       Visit Azzam.zip       Z/6/2018.454 PM       Adde Acrobat D         Visit       Pictures       Visit Azzam.zip       Z/6/2018.454 PM       Adde Acrobat D         Visit       Pictures       Open       Cancel       Pictures         • Individual files must be elses than 200 MB       Ensemption to metrequirements)       Hillies (*.*)       Pictures         • Individual files must be elses than 40 HB each (read suggestions to met requirements)       Hillies (*.*)       Pictures         • Individual files must be elses than 40 HB each (read suggestions to met requirements)       Hindividual files in 400 pages each       Pict                                                                                                    | 3D Objects                                                                               | Fahmi Azzam Islam Bab2.docx                                                                                                    | 2/6/2018 4:54 PM                    | Microsoft Office         |           |                  |                |              |                 |         |         |              |            |
| Documents       Image: Pahmi Azzam Islam Bab4.docx       2/6/2018.454 PM       Microsoft Office         Music       Pahmi Azzam.izjp       2/6/2018.454 PM       Microsoft Office         Music       Pahmi Azzam.izjp       2/6/2018.454 PM       Microsoft Office         Videos       Pahmi Azzam.izjp       2/6/2018.454 PM       Microsoft Office         Videos       Pahmi Azzam.izjp       2/6/2018.454 PM       Microsoft Office         Videos       Pahmi Azzam.izjp       2/6/2018.454 PM       Microsoft Office       STP • • • • • •         Videos       Pahmi Azzam.izjp       All Flies (*.*)       STP • • • • • •       •         • Norkk (fc)       Pahmi Azzam.izjp       All Flies (*.*)       •       •         • The zp fle must be iss than 200 MB       •       •       •       •         • Indvidual flee must be iss than 40 VB ext (read suppestions to meet requirements)       •       •       •         • Indvidual flee must be iss than 40 VB ext (read, PowerPoint, Word/Perfect, PostScript, POF, HTML, RTF, OpenOffice (ODT), Hangul (HWP), Google Docs, and plain text       *       Activate Windows Go to Settings to activate Windows Go to Settings to activate Windows Go to Settings to activate Windows Go to Settings to activate Windows Go to Settings to activate Windows Go to Settings to activate Windows Go to Settings to activate Windows Go to Settings to activate Windows Go to Settings to activate                                                                                                    | Desktop                                                                                  | Fahmi Azzam Islam Bab3.docx                                                                                                    | 2/6/2018 4:54 PM                    | Microsoft Office         |           |                  |                |              |                 |         |         |              |            |
| Downloads Muic Fahmi Azam.ip 2/6/2018.458.PM Microsoft Office. Ficures Fahmi Azam.ip 2/6/2018.458.PM WinARA ZP archive Ficures Fahmi Azam.ip 2/6/2018.458.PM WinARA ZP archive Ficures File name Fahmi Azam.ip Copen Cancel   The zb fle must be tass flan 200 M6 Downloads File AU Discost Vorter Cancel   The zb fle must have at least 20 words of text Downloads Demonipoper length for individual fles is 40 pages each The maximum page length for individual fles is 40 pages each The maximum page length for individual fles is                                                                                                    | Documents                                                                                | Fahmi Azzam Islam Bab4.docx                                                                                                    | 2/6/2018 4:54 PM                    | Microsoft Office         |           |                  |                |              |                 |         |         |              |            |
| Music Pictures Pictures Pictur                                                                                                    | Downloads                                                                                | Fahmi Azzam Islam Bab5.docx                                                                                                    | 2/6/2018 4:54 PM                    | Microsoft Office         |           |                  |                |              |                 |         |         |              |            |
| Pictures<br>Videos<br>Local Dick (C)<br>WORK (E)<br>Windex (E)<br>Windex (E)                                           | Music                                                                                    | Fahmi Azzam.zip                                                                                                    | 2/6/2018 4:58 PM                    | WinRAR ZIP archive       |           |                  |                |              |                 |         |         |              |            |
| In The tab       Image: 2/6/2018.45.8 PM       Microsoft Office                                                                                                    | Dicturer                                                                                 | revisiujianskripsifahmiazzamislami132040                                                                                                    | 2/6/2018 4:54 PM                    | WinRAR ZIP archive       |           |                  |                |              |                 |         |         |              |            |
| Works       Image: State of the state of the state of th                                                                                                    | Fictures                                                                                 | 🗐 sampul.docx                                                                                                    | 2/6/2018 4:54 PM                    | Microsoft Office         | STEP OO   |                  |                |              |                 |         |         |              |            |
| Local Disk (C)<br>WORK (E)<br>File name Fahmi Azzam.zip All Files (**)<br>Deen Cancel<br>• The zp file must be less than 200 MB<br>• Individual flee must be less than 40 kB each (read suppressions to meet requirements)<br>• Individual flee must be less than 200 MB<br>• Individual flee must be less than 200 MB<br>• Individual flee must be less than 40 kB each (read suppressions to meet requirements)<br>• Individual flee must be as than 200 words of tot<br>• The zps file must be as than 200 words of tot<br>• The zps file must be as than 200 words of tot<br>• Cancel<br>• The zps file must be as than 200 words of tot<br>• The zps file must be as than 200 words of tot<br>• The zps file must be as than 200 words of tot<br>• The zps file must be as than 200 words of tot<br>• The zps file must be as than 200 words of tot<br>• The zps file must be as than 200 words of tot<br>• The zps file must be as than 200 words of tot<br>• The zps file must be zps fi                                                                                                    | Videos                                                                                   | Unicheck_Report_revisi_sidang_pdf_01Fe                                                                                                    | 2/6/2018 4:54 PM                    | Adobe Acrobat D          |           |                  |                |              |                 |         |         |              |            |
| WORK (E)         File name:       Fahmi Azzam.zip         Open       Cancel         • Individual files must be less than 200 MB       • Individual files must be less than 200 MB         • Individual files must be less than 200 MB       • Individual files must be less than 200 MB         • Individual files must be less than 200 MB       • Individual files must be less than 200 MB         • Individual files must be less than 200 MB       • Individual files must be less than 200 MB         • Individual files must be less than 200 MB       • Individual files must be less than 200 MB         • Individual files must be less than 200 MB       • Individual files must be less than 200 MB         • Individual files must be less than 200 MB       • Individual files must be less than 200 MB         • Individual files must be less than 200 MB       • Individual files must be less than 200 MB         • Individual files must be less than 200 MB       • Individual files must be less than 200 MB         • Individual files must be less than 200 MB       • Individual files must be less than 200 MB         • Individual files must be less than 200 MB       • Individual files must be less than 200 MB         • Individual files must be less than 200 MB       • Individual files must be less than 200 MB         • Individual files individual files than 200 MB       • Individual files must be less than 200 MB         • Indit be supposed       • Individual fi                                                                                                    | Local Disk (C:)                                                                          |                                                                                                    |                                     |                          |           |                  |                |              |                 |         |         |              |            |
|                                                                                                    | WORK (E:)                                                                                |                                                                                                    |                                     |                          |           |                  |                |              |                 |         |         |              |            |
| File name       Fahmi Azzam.zip       All Files (*.*)         Open       Cancel         • The zop fle must be less than 200 MB       • Individual fles must be less than 40 kB each (read suppestions to meet requirements)         • Individual fles must be ack stack zD words of text       • The maximum paper length for individual fles is 400 pages each         • Fie types allowed Microsoft Word, Excel, PowerPoint, WordPerfect, PostScript, PDF, HTML, RTF, OpenOffice (ODT), Hangul (HWP), Google Docs, and plain text         Browne       No file selected.                                                                                                    | мы                                                                                       | <ul> <li></li> </ul>                                                                                                    |                                     | 3                        | •         |                  |                |              |                 |         |         |              |            |
| Concel     Open Cancel     Open Cancel                                                                                                    | File                                                                                     | name: Fahmi Azzam.zip                                                                                                    | <ul> <li>All Files (*.*)</li> </ul> | ~                        |           |                  |                |              |                 |         |         |              |            |
| Cypen     Cance     Cypen     Cance     Cypen     Cance     Conce     Conce     C                                                                                                    |                                                                                          | L                                                                                                    | Onen                                | Cancel                   |           |                  |                |              |                 |         |         |              |            |
| The 2p file must be less than 200 MB     Individual files must be less than 40 MB each (read suppressions to meet requirements)     Individual files must be less than 40 WB each (read suppressions to meet requirements)     Individual files must be less than 40 WB each (read suppressions to meet requirements)     The maximum paper length for individual files and 40 pages each     The types allower: Microsoft Word, Excel, PowerPoint, WordPerfect, PostScript, PDF, HTML, RTF, OpenOffice (ODT), Hangul (HWP),     Google Docs, and plain text                                                                                                    |                                                                                          |                                                                                                    | Open                                | Cancer                   |           |                  |                |              |                 |         |         |              |            |
| File types allowed: Microsoft Word, Excel, PowerPoint, WordPerfect, PostScript, PDF, HTML, RTF, OpenOffice (ODT), Hangui (HWP),<br>Google Docs, and plain text  Browse for the file to upload  Browse. No file selected.  Activate Windows Go to Settings to activate Window                                                                                                    | The zip file must     Individual files must     Individual files must     The maximum pa | be less than 200 MB<br>ust be less than 40 MB each (read suggestions to meet re<br>ust have at least 20 words of text<br>nor length for individual files is 400 pages each | equirements)                        |                          |           |                  |                |              |                 |         |         |              |            |
| Browse for the file to upload Browse. No file selected. Activate Windows Go to Settings to activate Window                                                                                                    | <ul> <li>File types allowe<br/>Google Docs, an</li> </ul>                                | d: Microsoft Word, Excel, PowerPoint, WordPerfect, Post<br>Id plain text                                                                                                   | Script, PDF, HTML, RTF              | , OpenOffice (ODT), Hang | ul (HWP), |                  |                |              |                 |         |         |              |            |
| BrowseNo file selected. Activate Windows Go to Settings to activate Window                                                                                                    | Browse for the file to uple                                                              | oad                                                                                                    |                                     |                          |           |                  |                |              |                 |         |         |              |            |
| Activate Windows Go to Settings to activate Window                                                                                                    |                                                                                          | ected.                                                                                                    |                                     |                          |           |                  |                |              |                 |         |         |              |            |
| Go to Settings to activate Window                                                                                                    | Browse No file sele                                                                      |                                                                                                    |                                     |                          |           |                  |                |              | Activat         | e Win   | dow     |              |            |
| Upload                                                                                                    | Browse No file sele                                                                      |                                                                                                    |                                     |                          |           |                  |                |              |                 |         |         |              |            |
|                                                                                                    | Browse No file sele                                                                      |                                                                                                    |                                     |                          |           |                  |                |              | Go to Se        |         | activa  |              |            |

## Figure 16 Proses unggah file ,zip

|                                             | ×                                                                                                    | Revisi Ujian              | Skripsi (Fahmi Azza 🗙                                                      | 🌀 laman ata    | u halaman - Pe | nelusi × + |     |                  |              |             |                         |        |         |      | ć    | ٦    |
|---------------------------------------------|----------------------------------------------------------------------------------------------------|---------------------------|----------------------------------------------------------------------------|----------------|----------------|------------|-----|------------------|--------------|-------------|-------------------------|--------|---------|------|------|------|
| → C' û                                      | € © €                                                                                                    | https://tun               | mitin.com/t_submit_zip                                                     | _results.asp?s | svr=3408tses   | 80%        | ♥ 습 | Q Search         |              | 0 🚥         | $\overline{\mathbf{A}}$ | lii\   |         | (    | M    | æj   |
| urnitir                                     | Students Libraries                                                                                           | Calendar                  | r Discussion Pre                                                           | ferences       |                |            |     | Prodi Ilmu Hukum | User Info Me | sages Instr | uctor • Engl            | lish ♥ | Communi | ty 🕐 | Help | Logo |
| VIEWING: HOME                               | E > PAK AHMAD RIYADH >                                                                                       | BIMBINGAN SI              | KRIPSI                                                                     |                |                |            |     |                  |              |             |                         |        |         |      |      |      |
|                                             | Zie Cile                                                                                                    |                           |                                                                            |                |                | 077        |     |                  |              |             |                         |        |         |      |      |      |
| submit Pap                                  | per: Zip File                                                                                                |                           |                                                                            |                |                | STE        |     |                  |              |             |                         |        |         |      |      |      |
| 0                                           |                                                                                                    |                           |                                                                            |                |                |            |     |                  |              |             |                         |        |         |      |      |      |
| Summary                                     | 5                                                                                                    |                           |                                                                            |                |                |            |     |                  |              |             |                         |        |         |      |      |      |
| <ul> <li>Rejected file</li> </ul>           | les: 0                                                                                                    |                           |                                                                            |                |                |            |     |                  |              |             |                         |        |         |      |      |      |
| File Submi                                  | ission Preview (ed                                                                                           | iting fields i            | is not required)                                                           |                |                |            |     |                  |              |             |                         |        |         |      |      |      |
|                                             |                                                                                                    | A                         |                                                                            | I and Manage   | Elect Name     | Tial -     |     |                  |              |             |                         |        |         |      |      |      |
| Submit File                                 |                                                                                                    | Accepted                  | Student                                                                    | Last Name      | First name     | litte      |     |                  |              |             |                         |        |         |      |      |      |
| Submit File                                 | ni Azzam Islam Bab1.doox                                                                                     | yes                       | non-enrolled student                                                       | Last name      |                |            |     |                  |              |             |                         |        |         |      |      |      |
| Submit File<br>Fahm<br>Fahm                 | ni Azzam Islam Bab1.docx<br>ni Azzam Islam Bab2.docx                                                         | yes<br>yes                | non-enrolled student v                                                     |                |                |            |     |                  |              |             |                         |        |         |      |      |      |
| Submit File<br>Fahm<br>Fahm<br>Fahm         | ni Azzam Islam Bab1.docx<br>ni Azzam Islam Bab2.docx<br>ni Azzam Islam Bab3.docx                             | yes<br>yes<br>yes         | non-enrolled student v<br>non-enrolled student v                           |                |                |            |     |                  |              |             |                         |        |         |      |      |      |
| Submit File<br>Fahm<br>Fahm<br>Fahm<br>Fahm | ni Azzam Islam Bab1.doox<br>ni Azzam Islam Bab2.doox<br>ni Azzam Islam Bab3.doox<br>ni Azzam Islam Bab4.doox | yes<br>yes<br>Fahmi Azzam | non-enrolled student v<br>non-enrolled student v<br>non-enrolled student v |                |                |            |     |                  |              |             |                         |        |         |      |      |      |

Figure 17 Hasil unggah file .zip

| 🕖 Turnitin          |                   | 🗙 🛛 Mevisi Ujian Skripsi (Fahmi J                 | Azza 🗙 🬀 Iaman atau halaman - Pen                  | elust 🗙 🕂                |               |                    |                             |              |                   |           |            | T          | ٥         | ×      |
|---------------------|-------------------|---------------------------------------------------|----------------------------------------------------|--------------------------|---------------|--------------------|-----------------------------|--------------|-------------------|-----------|------------|------------|-----------|--------|
| ← → C <sup>4</sup>  | ŵ                 | ⑦ ♥ ▲ https://turnitin.com/t_in                   | box.asp?aid=66196238&svr=3398                      | 80% ***                  | · 🖸 🕁         | Q Search           |                             | ⊙ ∞          | • <u>↓</u>        |           | Х          | 1          | •         | ≡      |
|                     | •                 |                                                   |                                                    |                          |               | Prodi IIr          | nu Hukum   User Info        | Messages     | Instructor v      | English 🔻 | Comm       | unity   🧷  | )Help   I | Logout |
| turnit              | in D              |                                                   |                                                    |                          |               |                    |                             |              |                   |           |            |            |           |        |
| Assignments         | Students          | Libraries Calendar Discussion                     | n Preferences                                      |                          |               |                    |                             |              |                   |           |            |            |           |        |
| NOW VIEWING: H      | HOME > PAK AHM    | AD RIYADH > BIMBINGAN SKRIPSI                     |                                                    |                          |               |                    |                             |              |                   |           |            |            |           |        |
| About this pa       | ige               |                                                   |                                                    |                          |               |                    |                             |              |                   |           |            |            |           |        |
| This is your assign | nment inbox. To v | ew a paper, select the paper's title. To view a S | Similarity Report, select the paper's Similarity R | eport icon in the simila | arity column. | A ghosted icon inc | licates that the Similarity | Report has n | iot yet been gene | rated.    |            |            |           |        |
| Bimbingar           | n Skripsi         | ERS Y                                             |                                                    |                          |               |                    |                             |              |                   |           |            |            |           |        |
| Submit File         |                   |                                                   |                                                    |                          |               |                    |                             |              | Editaceir         | nment ee  | attinge L  | mail no    | -eubmit   | tore   |
|                     |                   | 77.6                                              |                                                    |                          |               |                    |                             |              |                   | ,         | in ingo fi | 0.00       |           |        |
|                     | Anonymous         | Fahmi Azzam Islam B                               | ab1.dock                                           |                          |               |                    |                             | 9118         | 93881             |           | 00         | 3-Feb-201  | 1         |        |
|                     | Anonymous         | Fahmi Azzam Islam B                               | ab2.docx                                           |                          |               |                    | ٥                           | 9118         | 93882             |           | 00         | 3-Feb-2018 | 1         |        |
|                     | Anonymous         | Fahmi Azzam Islam B                               | ab3.docx                                           |                          |               |                    | ٥                           | 9118         | 93884             |           | 06         | 3-Feb-201  |           |        |
|                     | Anonymous         | Fahmi Azzam Islam B                               | ab4.docx                                           |                          |               |                    | ٥                           | 9118         | 93885             |           | 00         | 3-Feb-2018 | 5         |        |
|                     | Anonymous         | Fahmi Azzam Islam B                               | ab5.docx                                           |                          |               |                    | ٥                           | 9118         | 93886             |           | 00         | 8-Feb-2010 |           |        |
|                     |                   |                                                   |                                                    |                          |               |                    |                             |              |                   |           |            |            |           |        |
|                     |                   |                                                   |                                                    |                          |               |                    |                             |              |                   |           |            |            |           |        |
|                     |                   |                                                   |                                                    |                          |               |                    |                             |              |                   |           |            |            |           |        |

|   |                       | Priv | acy Policy Privacy Piedge | Terms of Service | EU Data Protecti | on Compliance | Copyright Protectic | eo.<br>n Legal FAQs | Helpdesk | Research Resources | Activate Windows<br>Go to Settings to activate Windows. |
|---|-----------------------|------|---------------------------|------------------|------------------|---------------|---------------------|---------------------|----------|--------------------|---------------------------------------------------------|
| 1 | O Type here to search | Q    | 0 🥫                       | 🔒 🦪              | <b>\$</b>        |               | e 🛓                 | Ŷ                   | 6        |                    | x <sup>P</sup> ∧ ■ //( �) <sup>4:59 PM</sup> 🛃          |

## Figure 18 Laman assignment setelah submit file .zip

| My Drive -                                                                                                    | Google Drive × 🛛 🖌 (tanpa subjek) - p3i@um × 🔊 WhatsApp                   | ×                   | 😭 Relawan Jurnal In     | lonesia 🗙 🧯    | Turnitin              |                     | × +                    | v <del>.</del>     | - 0          | ×      |
|----------------------------------------------------------------------------------------------------|---------------------------------------------------------------------------|---------------------|-------------------------|----------------|-----------------------|---------------------|------------------------|--------------------|--------------|--------|
| ← → C ☆ ① ① ● https:                                                                                                    | ://turnitin.com/t_inbox.asp?r=21.9162268214063&svr=332                    | ◙ ☆                 | Q Search                |                | © ∞                   | <u>↓</u> III\       | X                      | E 🔼                | <b>e</b> i 1 | ▶ =    |
| turnitin                                                                                                    |                                                                           | Prodi Ilmu Hu       | kum   UserInfo   M      | essages   In:  | structor <b>v</b>   E | English 🔻           | Commun                 | ity                | Help   Lo    | gout ^ |
| Assignments Students Librari                                                                                                    | ies Calendar Discussion Preferences                                       |                     |                         |                |                       |                     |                        |                    |              |        |
| NOW VIEWING: HOME > PAK AHMAD RIYADH > I                                                                                                    | BIMBINGAN SKRIPSI                                                         |                     |                         |                |                       |                     |                        |                    |              |        |
| About this page<br>This is your assignment inbox. To view a pape<br>been generated.<br>Bimbingan Skripsi<br>INBOX   NOW VIEWING: NEW PAPERS ¥ | er, select the paper's title. To view a Similarity Report, select the pap | per's Similarity Re | port icon in the simila | rity column. A | ghosted icon ir       | ndicates tha        | at the Simil           | arity Repor        | rt has not   | yet    |
|                                                                                                    | 771.5                                                                     |                     |                         | <b>CH C</b>    | Edit door             |                     | stange [ =             | DUT                | oubrintee    |        |
| Anonymous                                                                                                    | Fahmi Azzam Islam Bab5.docx                                               | 4                   | %                       |                | 9118938               | 86                  |                        | 06-Feb-20          | 18           |        |
| Anonymous                                                                                                    | Fahmi Azzam Islam Bab3.docx                                               | 1                   | )%                      | 0              | 9118938               | 884                 |                        | 06-Feb-20          | 18           |        |
| Anonymous                                                                                                    | Fahmi Azzam Islam Bab2.docx                                               | 2                   | 2%                      | 0              | 9118938               | 882                 |                        | 06-Feb-20          | 18           |        |
| Anonymous                                                                                                    | Fahmi Azzam Islam Bab4.docx                                               | 2                   | 9%                      | ٥              | 9118938               | 885                 |                        | 06-Feb-20          | 18           | - 1    |
| Anonymous                                                                                                    | Fahmi Azzam Islam Bab1.docx                                               | 4                   | 9%                      |                | 9118938               | 881                 |                        | 06-Feb-20          | 18           |        |
|                                                                                                    |                                                                           |                     |                         |                |                       | Actival<br>Go to Se | te Winc<br>ttings to a | lows<br>activate V | Vindows      |        |

Figure 19 Hasil Cek Kesamaan Sudah Muncul

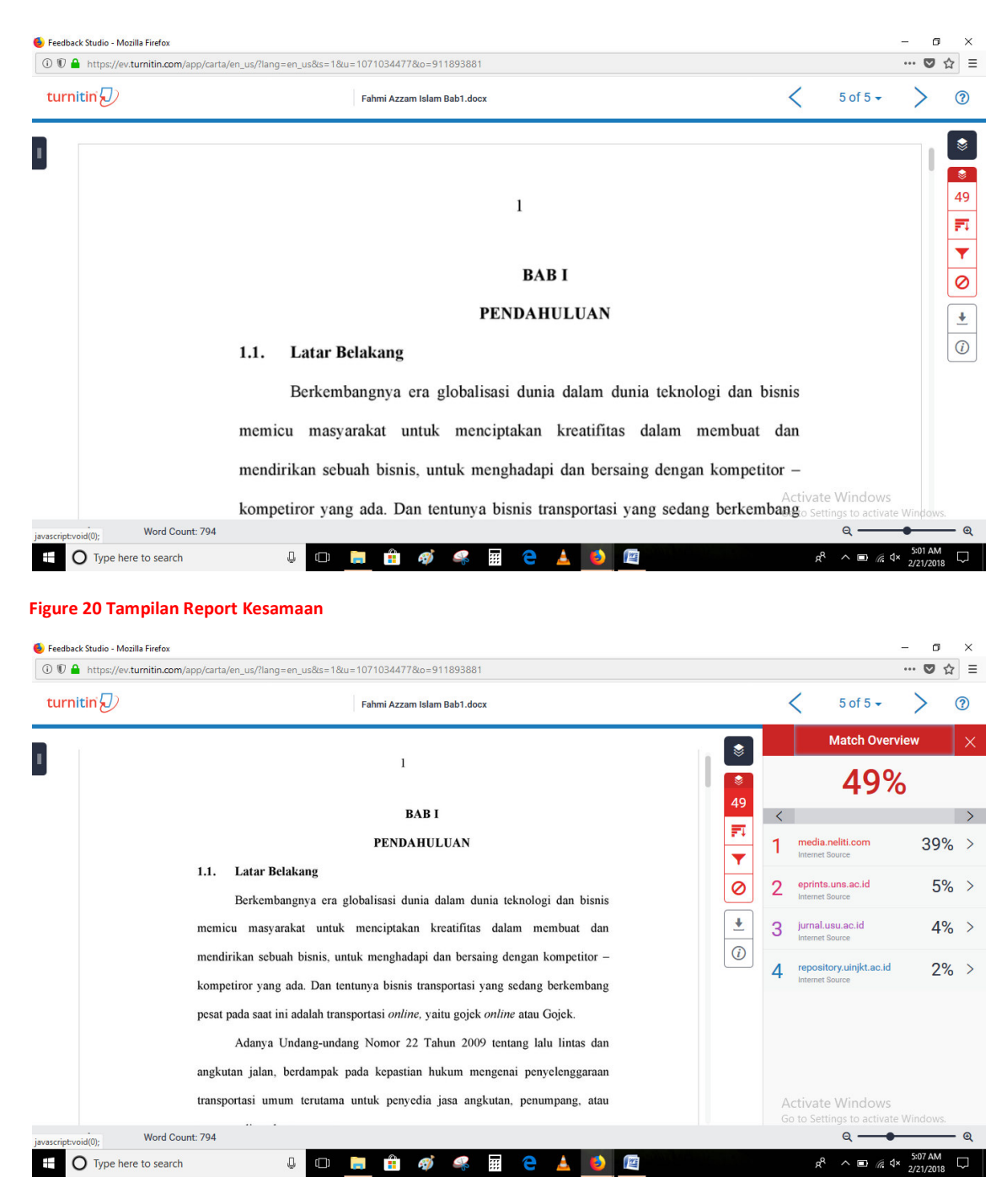

Figure 21 Tampilan Prosentase Kesamaan

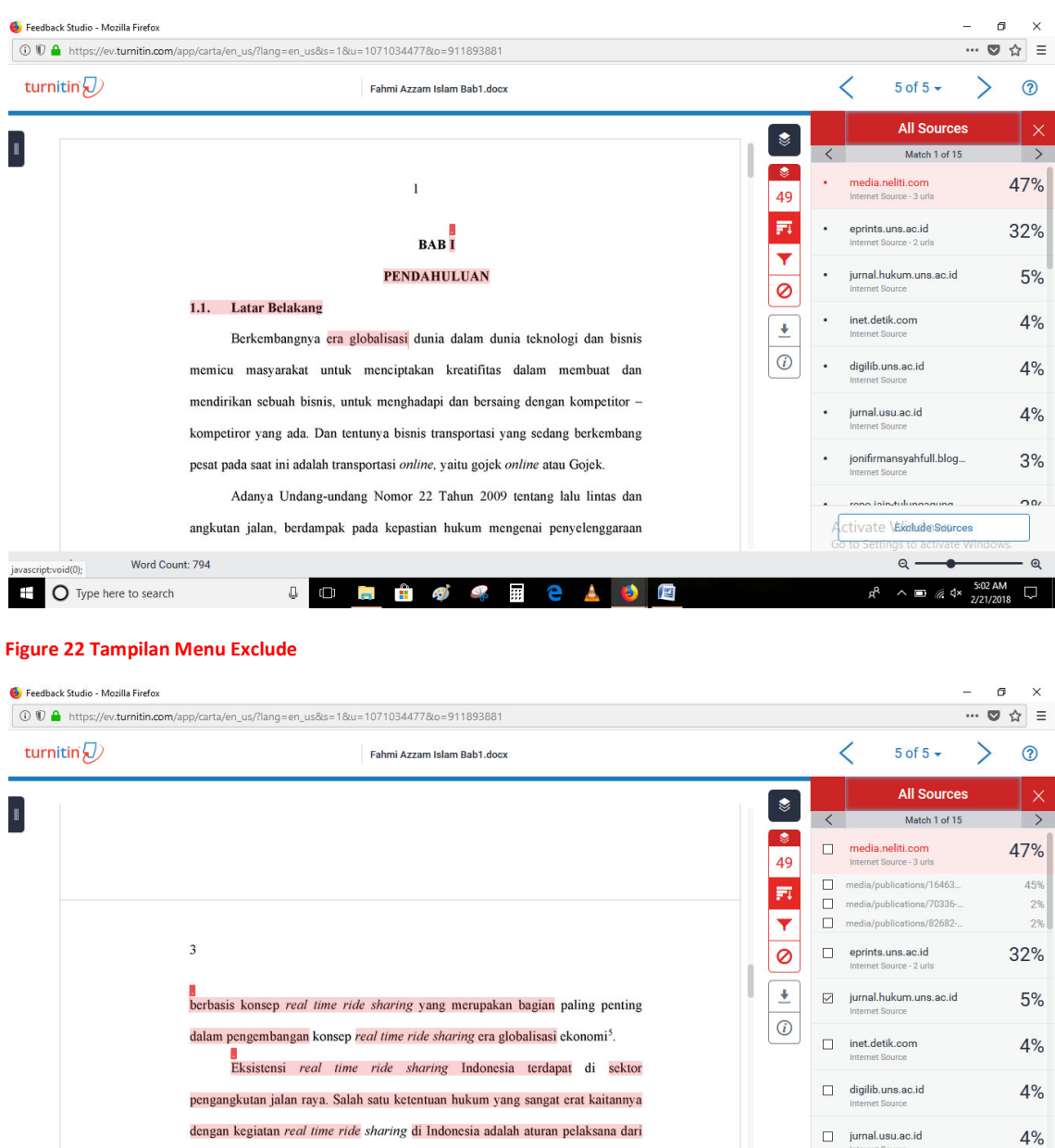

Exclude (1)/in

x<sup>q</sup> ∧ ∎ // ↓×

Q

Q

UU 22/2009 dan PP 74/2014 yang diundangkan oleh pemerintah pada tanggal I April 2016 yakni Peraturan Menteri Perhubungan Republik Indonesia tentang

Figure 23 Proses Exclude

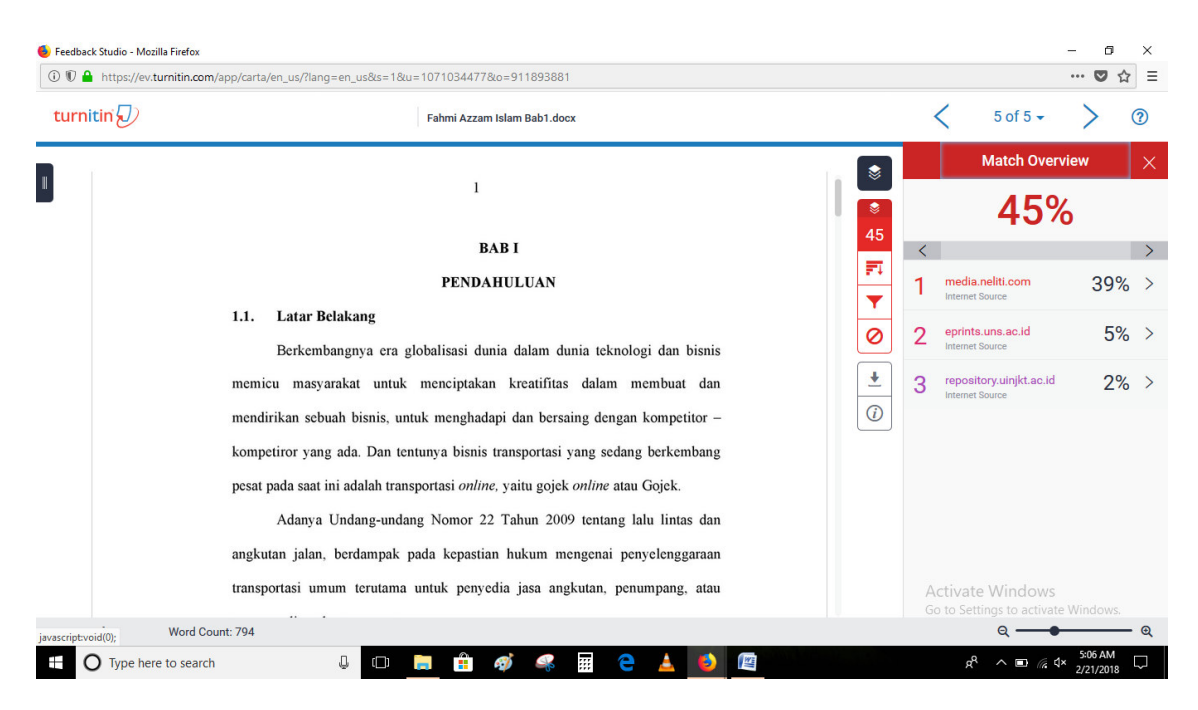

#### Figure 24 Hasil Setelah Exclude

| 🜖 Feedback Studio - Mozilla Firefox |                                                                                                    |                                                                                                    | - 0 ×                                                                           |
|-------------------------------------|----------------------------------------------------------------------------------------------------|----------------------------------------------------------------------------------------------------|---------------------------------------------------------------------------------|
| 🛈 🗊 🔒 https://ev.turnitin.com       | n/app/carta/en_us/?lang=en_us&s=1&u=1071034477&                                                                                                    | o=911893881                                                                                                    | … ◙ ☆ ≡                                                                         |
| turnitin                            | Fahmi Azzam                                                                                                    | Islam Bab1.docx                                                                                                    | < 5 of 5 + > @                                                                  |
|                                     | l<br>B/<br>PENDA<br>1.1. Latar Belakang<br>Berkembangnya era globalisasi du<br>memicu masyarakat untuk menciptaka<br>mendirikan sebuah bisnis, untuk menghad<br>kompetiror yang ada. Dan tentunya bisnis<br>pesat pada saat ini adalah transportasi <i>online</i><br>Adanya Undang-undang Nomor 22<br>angkutan jalan, berdampak pada kepastar | AB I<br>Download ×<br>Current View s<br>Current View s<br>Digital Receipt n<br>Current View s<br>view of the second second se | Excluded Sources       X         No sources have been excluded for this report. |
|                                     | transportasi umum terutama untuk penyed                                                                                                    | ha jasa angkutan, penumpang, atau                                                                                                    | AcRestored@)/Vincipy s Restore All                                              |
| javascript:void(0); Word Co         | ount: 794                                                                                                    |                                                                                                    | <br>ବ ——— ବ୍                                                                    |
| Type here to search                 | h 👃 💷 💼                                                                                                    | 🛷 🦂 🖩 🦻 🔺 🙋 🕅                                                                                                    | x <sup>q</sup> ∧ ■ 🧟 ⊄× 5:11 AM 2/21/2018 🖵                                     |

Figure 25 Proses Unduh Report